FabiaTech Corporation

IPC Solution

Website: http://www.fabiatech.com

Email: <a href="mailto:support@fabiatech.com">support@fabiatech.com</a>

PC/104 CPU Board

# **Low Power Series**

## FB2710 User's Manual

OCT 2017 Version: 1.1 Part Number: FB2710

#### Copyright

Copyright © 2017 FabiaTech Corporation, The content of this publication may not be reproduced in any part or as a whole, transcribed, stored in a retrieval system, translated into any language, or transcribed in any form or by any means, electronic, mechanical, and magnetic... or otherwise without the prior written permission of FabiaTech Corporation.

#### Disclaimer

FabiaTech makes no representation of warranties with respect to the contents of this publication. In an effort to continuously improve the product and add features, FabiaTech reserves the right to revise the publication or change specifications contained in it from time to time without prior notice of any kind from time to time.

FabiaTech shall not be reliable for technical or editorial errors or omissions, which may occur in this document. FabiaTech shall not be reliable for any indirect, special, incidental or consequential damages resulting from the furnishing, performance, or use of this document.

#### Trademarks

Trademarks, brand names and products names mentioned in this publication are used for identification purpose only and are the properties of their respective owners.

#### **Technical Support**

If you have problems or difficulties in using the system or setting up the relevant devices, and software that are not explained in this manual, please contact our service engineer for service, or send email to <u>support@fabiatech.com</u>.

#### **Returning Your Board for Service & Technical Support**

If your board requires servicing, contact the dealer from whom you purchased the product for service information. You can help assure efficient servicing of your product by following these guidelines:

- A list of your name, address, telephone, facsimile number, or email address where you may be reached during the day
- Description of you peripheral attachments
- Description of your software (operating system, version, application software, etc.) and BIOS configuration
- Description of the symptoms (Extract wording any message)

For updated drivers, manuals, or product information, please visit us at <u>www.fabiatech.com</u>

# Table of Contents

| FB2710 User's Manual                                    | <b>i</b> |
|---------------------------------------------------------|----------|
| Chapter 1 Introducing the FB2710 CPU Board              | 1        |
| Overview                                                | .1       |
| Series Comparison Table                                 | .2       |
| Layout                                                  | .3       |
| Specifications                                          | .4       |
| Packing List                                            | .5       |
| Chapter 2 Hardware Installation                         | 7        |
| Before Installation                                     | .7       |
| Hardware Features                                       | .8       |
| DIMM1: So-DIMM Socket                                   | .9       |
| CN12: CFAST Compact Flash Socket                        | .9       |
| CN9: Serial ATA hard Disk Connector1                    | 0        |
| J4 & CN18: USB Connector Header1                        | 0        |
| CN6 & CN8: Serial Port Connectors1                      | 1        |
| CN2: RJ45 LAN /Adapter Connector and LED indicators1    | 1        |
| J2: External Speaker Header1                            | 2        |
| CN1: External Battery heade1                            | 2        |
| D2: Power LED, D3: SATA and CFAST Access LED indicator1 | 2        |
| JP1: Clear CMOS Data1                                   | 3        |
| J1: Reset Header1                                       | 3        |
| BUS1: PC/104 Bus Connectors1                            | 4        |
| CN10: Audio Connector1                                  | 5        |
| CN11: Power Connector (4-pin 2.54mm JAE)1               | 6        |
| CN13: CPU or System Fan Connector1                      | 7        |
| Chapter 3 Installing VGA & LCD Display1                 | 9        |
| LVDS LCD FLAT PANEL DISPLAY1                            | 9        |
| VGA Display (CN4)                                       | 20       |
| CN3 & CN5: LVDS Connector and Power Connector           | 21       |
| Chapter 4 BIOS Setup                                    | 23       |
| Overview2                                               | 23       |

|      | BIOS Functions                           | 24 |
|------|------------------------------------------|----|
|      | Keyboard Convention                      | 25 |
|      | Main Setup                               | 26 |
|      | Advanced Setup                           | 27 |
|      | ACPI settings                            | 28 |
|      | CPU Configuration                        | 30 |
|      | IDE Configuration                        | 32 |
|      | USB Configuration                        | 34 |
|      | SMART Settings                           | 37 |
|      | Super IO Configuration                   |    |
|      | Wake Configuration                       | 41 |
|      | Realtek PCIe GBE Family Controller (MAC) | 42 |
|      | ITE8888 Setting                          | 43 |
|      | ITE8888 ISA Decode Memory                | 45 |
|      | Chipset                                  | 46 |
|      | North Bridge                             | 47 |
|      | North Bridge LVDS Config Select          | 49 |
|      | South Bridge                             | 50 |
|      | Boot                                     | 53 |
|      | CSM Parameters                           | 55 |
|      | Security                                 | 57 |
|      | Save & Exit                              | 59 |
| Chap | pter 5 Software Installation             | 61 |
|      | Install AMD Catalyst ™ Drivers           | 61 |
|      | WIN XP/7 32/64 Driver                    | 61 |
|      | Audio Driver                             | 62 |
|      | WIN XP/7 X86/X64 Driver                  | 62 |
|      | LAN Driver (RTL 8111F)                   | 62 |
|      | WIN XP/7 Driver X86/X64 Driver           | 62 |
|      | PCI to ISA Bridge Drivers                | 63 |
|      | WINDOWS Driver                           | 63 |
|      | BIOS Flash Utility                       | 63 |
|      | Watchdog limer                           | 64 |

| Watchdog Timer Setting                          |
|-------------------------------------------------|
| Watchdog Timer Enabled                          |
| Watchdog Timer Trigger                          |
| Watchdog Timer Disabled                         |
| Chapter 6 Technical Reference                   |
| Technical Reference                             |
| Physical and Environmental                      |
| Real-Time Clock and Non-Volatile RAM67          |
| CMOS RAM Map69                                  |
| I/O Port Address Map70                          |
| Interrupt Request Lines (IRQ)71                 |
| Serial Ports72                                  |
| Configure Positively Decode I/O port & Memory76 |
| Appendix                                        |
| Dimension                                       |

# Chapter 1 Introducing the FB2710 CPU Board

#### **Overview**

The FB2710 is an AMD® G-Serial T16R low power all-in-one PC/104 CPU board. This user's manual provides information on the physical features, installation, and BIOS setup.

Built to unleash the total potential of the AMD® G-Serial T16R Processor, the FB2710 is a single board computer capable of handling today's demanding requirements. Able to support 615MHz CPU, this unit supports 10/100/1000 Base –TX interface network port, audio, SATA/CFAST socket, and 1 DIMM socket supports up to 4GB DDR3L RAM, three USB2.0 ports, and a VGA controller.

Each FB2710 has two ports for I/O communications. One RS232 and one RS232/ RS422/RS485 port are available. There is also a watchdog timer that can be configured from software to automatically reset the system.

The CPU board perfect for POS and POI applications, network systems, panel / MMI's, order entry kiosks and test equipment. The unit is only 101.6x95.9mm.

# Series Comparison Table

| Model                 | FB2710                                |  |  |
|-----------------------|---------------------------------------|--|--|
| Processor             | AMD <sup>®</sup> G-Serial T16R 615MHZ |  |  |
| Memory                | DDR3L-1066                            |  |  |
| 204 Pin So-DIMM*1     | 4GB (Max.)                            |  |  |
| Display               | VGA/LVDS                              |  |  |
| S-Chipset             | AMD Fusion Controller HUB A55E        |  |  |
| Multi I/O Port        | One RS232 &                           |  |  |
|                       | One RS232/RS422/RS485                 |  |  |
| USB 2.0 Port          | 3                                     |  |  |
| Storage               | SATA Port                             |  |  |
|                       | CFAST Socket                          |  |  |
| Audio*                | Line -Out And MIC-In                  |  |  |
| RJ45 LAN port         | Realtek RTL8111F                      |  |  |
| Watchdog Timer        | Yes                                   |  |  |
| Bus                   | PC/104                                |  |  |
| Operating Temperature | 0~+ 50°C (32~122°F)                   |  |  |
| Storage Temperature   | -20~+70°C (-4~158°F)                  |  |  |
| Dimensions (Unit: mm) | 101.6(D) x 95.9(W)                    |  |  |

\* Audio Function is optional. \* The ISA bus can't support DMA.

## Layout

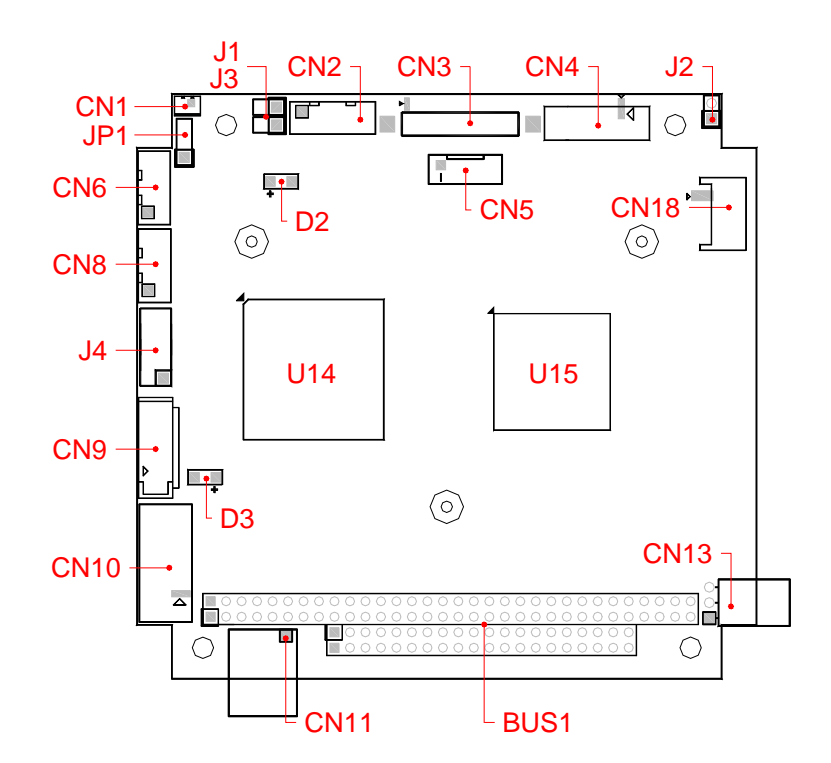

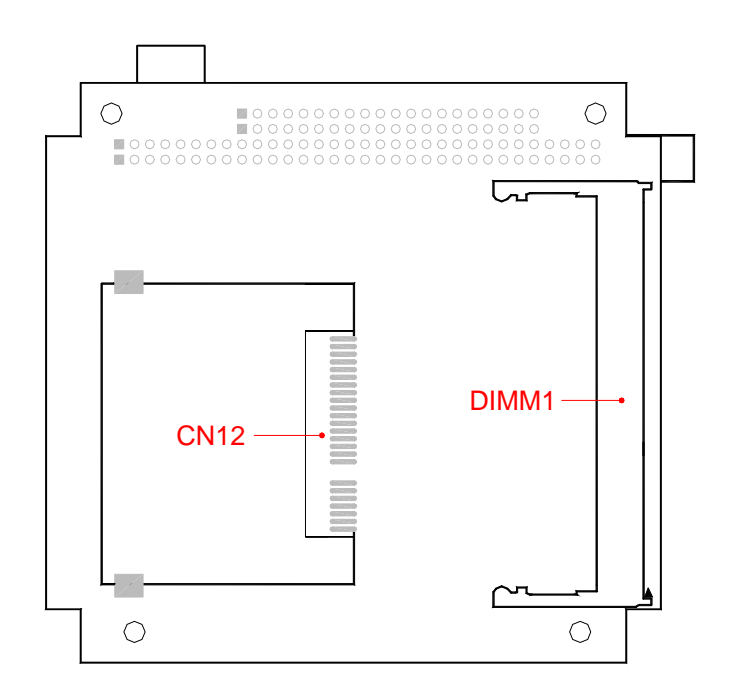

3

## **Specifications**

#### Processor & Memory –

AMD® G-Serial T16R 615MHZ (512KB L2 Cache) Low Power Processor

One 204 pin So-DIMM socket for up to 4GB DDR3L/1066 RAM

#### □ I/O Outlets -

One 10/100/1000 base-TX Ethernet LAN port

VGA and LVDS LCD Connector

Three USB ports (2.0) and providing one AC97 audio function

One RS-232 and one RS-232/RS422/RS485 port

#### LED Indicator –

Providing power LED and hard disk access LED.

#### □ Storage -

CFAST Compact Flash socket for CFAST Compact Flash module

One SATA hard disk connector

#### Power requirement –

 $+5\mathrm{V}$  DC only, 3.94A maximum (2.5A Typical) / Supports AT and ATX mode function

#### Dimensions -

PC/104 form factor, 101.6mm x 95.9 mm (4.00" x 3.775")

## **Packing List**

Upon receiving the package, verify the following things. If any of the mentioned happens, contact us for immediate service.

- Unpack and inspect the FB2710 package for possible damage that may occur during the delivery process.
- Verify the accessories in the package according to the packing list and see if there is anything missing or incorrect package is included.
- If the cable(s) you use to install the FB2710 is not supplied from us, please make sure the specification of the cable(s) is compatible with the FB2710 system.

**Note:** After FB2710 is installed, it is recommended that you keep the diskette or CD that contains drivers and document files, and keep the document copies, or unused cables in the carton for future use.

The following list the accessories that may be included in your FB2710 package. Some of the accessories are optional shipped only upon order.

- FB2710 All-In-One PC/104 CPU board.
- 1 VGA adapter cable. (L:150mm)
- 2 serial port adapter cables. (L:150mm)
- 2 Dual USB adapter cable with bracket. (L:300mm)
- 1 LAN adapter cable with FB4760x board.
- 1 Compact disc containing manual file in PDF format and necessary drivers and utilities.

Optional:

- FB4706 Audio/USB adapter board with cables. (PN: 0103020022G-21)
- One USB adapter cable. (L:270mm) (PN:7002020013G)

# **Chapter 2 Hardware Installation**

This chapter introduces the system connectors & jumper settings, and guides you to apply them for field application.

### **Before Installation**

Before you install the system, make sure you follow the below descriptions.

- 1. Before removing the board from its anti-static bag, wear an anti-static strap to prevent the generation of Electricity Static Discharge (ESD). The ESD may be generated by man's physical touch. It may do damage to the board circuit.
- 2. Install any connector, module, or add on card, be sure that the power is disconnected from the system board. If not, this may damage the system board components, module, or the add-on-card.
- 3. When you connect the connectors and memory modules, be careful with the pin orientations.

## **Hardware Features**

The following list is for the setup of the connectors and jumpers of the FB2710.

| Item     | Description                                              |
|----------|----------------------------------------------------------|
| CN1      | Battery Header (JST 2-Pin 2.0mm)                         |
| CN2      | RJ45-LAN 2.0mm connector (JST 12-Pin 2.0mm)              |
| CN3      | LVDS LCD connector (DF13 30-Pin 1.25mm)                  |
| CN4      | VGA connector (IDC10-Pin 2.0mm)                          |
| CN5      | Power connector for LVDS LCD Backlight (JST 5-Pin 2.0mm) |
| CN8, CN6 | RS-232 port connector (JST 10-Pin 2.0mm)                 |
| CN9      | SATA Connector                                           |
| CN10     | AC97 signals for Audio function (IDC 12-Pin 2.0mm)       |
| CN11     | Power connector (JAE 4-Pin 2.54mm)                       |
| CN12     | CFAST Compact Flash Socket                               |
| CN13     | Case/CPU Cooling FAN header (JST 3-Pin 2.54mm)           |
| CN18     | USB connector header (JST 4-Pin 2.0mm)                   |
| J1       | Reset header (2-Pin 2.54mm)                              |
| J2       | External speaker header (2-Pin 2.54mm)                   |
| J3       | Power Button header (2-Pin 2.54mm)                       |
| J4       | USB connector header (10-Pin 2.54mm)                     |
| JP1      | Clear CMOS data header                                   |
| D2-LED   | Power LED                                                |
| D3-LED   | SATA/CFAST Access LED                                    |
| BUS1     | PC-104 Connector                                         |
| DIMM1    | DDR3L So-DIMM Socket 204-pin                             |

#### DIMM1: So-DIMM Socket

The DIMM1 socket on the solder side accepts 2GB to 4GB of DDR3L RAM module.

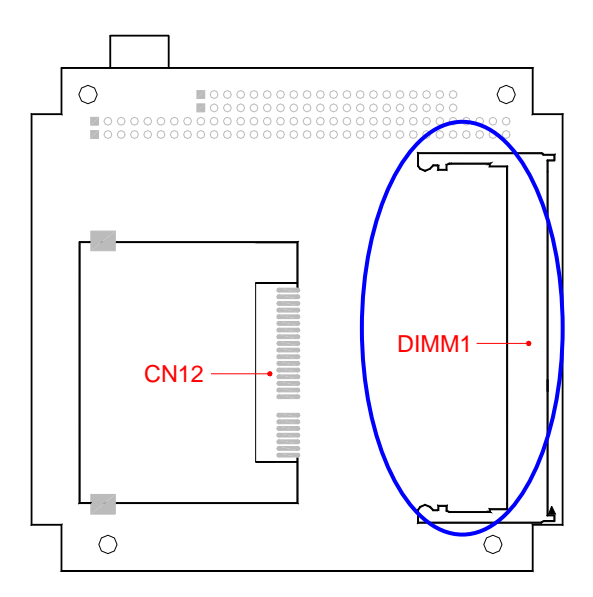

#### CN12: CFAST Compact Flash Socket

The CFAST Compact Flash socket CN12 (on the solder side) is support CFAST Compact Flash

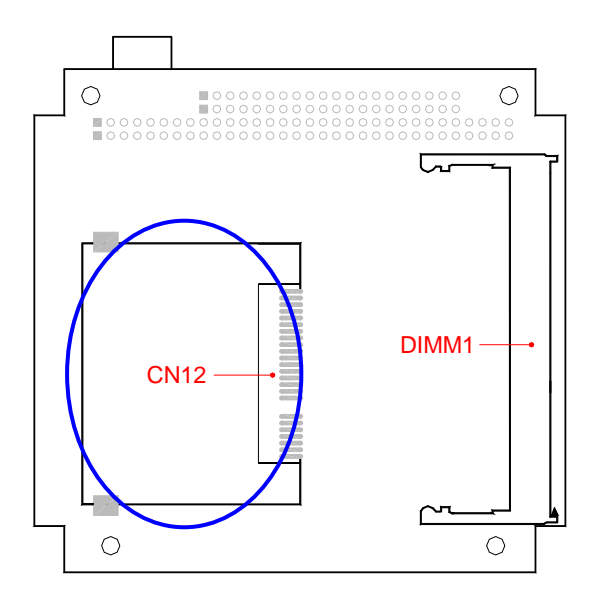

#### CN9: Serial ATA hard Disk Connector

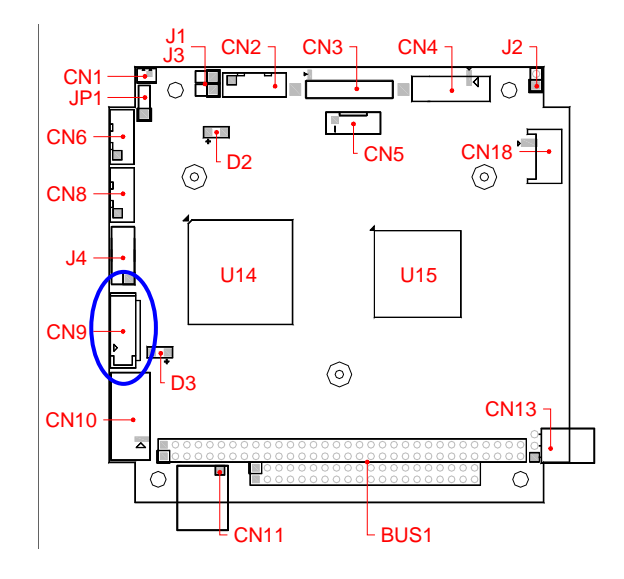

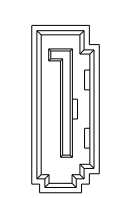

| Pin | Signal |  |  |  |
|-----|--------|--|--|--|
| 1   | Ground |  |  |  |
| 2   | TX-DP  |  |  |  |
| 3   | TX-DN  |  |  |  |
| 4   | Ground |  |  |  |
| 5   | RX-DN  |  |  |  |
| 6   | RX-DP  |  |  |  |
| 7   | Ground |  |  |  |

#### □ J4 & CN18: USB Connector Header

The CPU board supports three USB port. Any USB device can be attached to USB ports with plug-and-play supported, J4 is10-pin connector and CN18 is 4-pin connector header. Use the USB adapter cable and/or FB4706 Audio board, you can attach up to 3 USB devices.

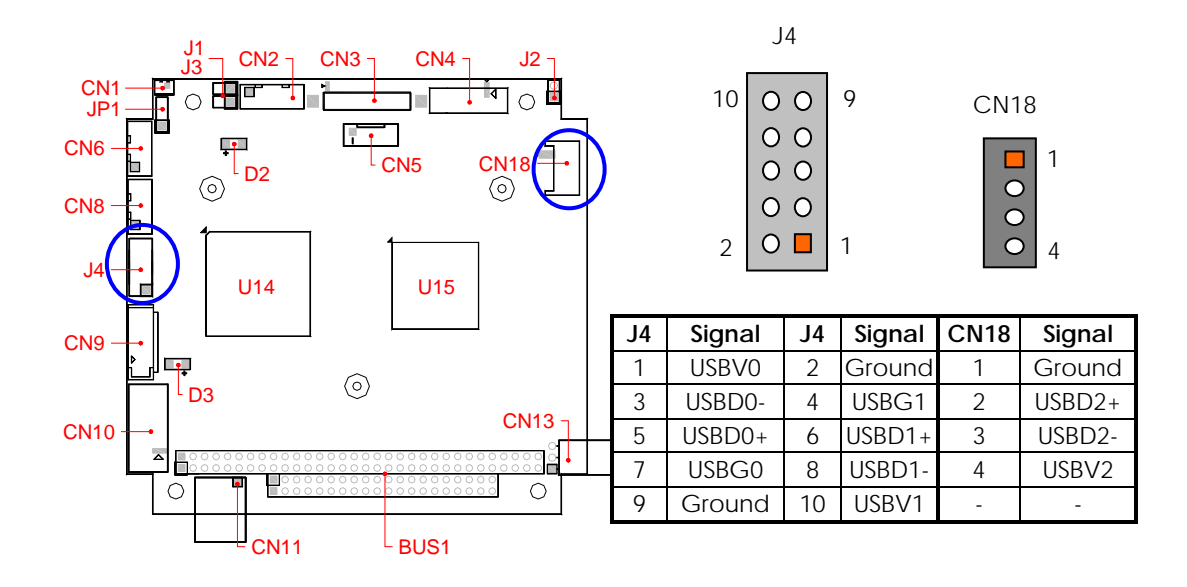

#### □ CN6 & CN8: Serial Port Connectors

The Serial port 0 (CN8) is designed for multiple proposes. It could be RS-232, RS-422 or RS-485 by <u>BIOS CMOS setting</u>. Use the included serial cables for transferring 10-pin IDC to 9-pin D-sub connector. The following tables show the signal connections of these connectors.

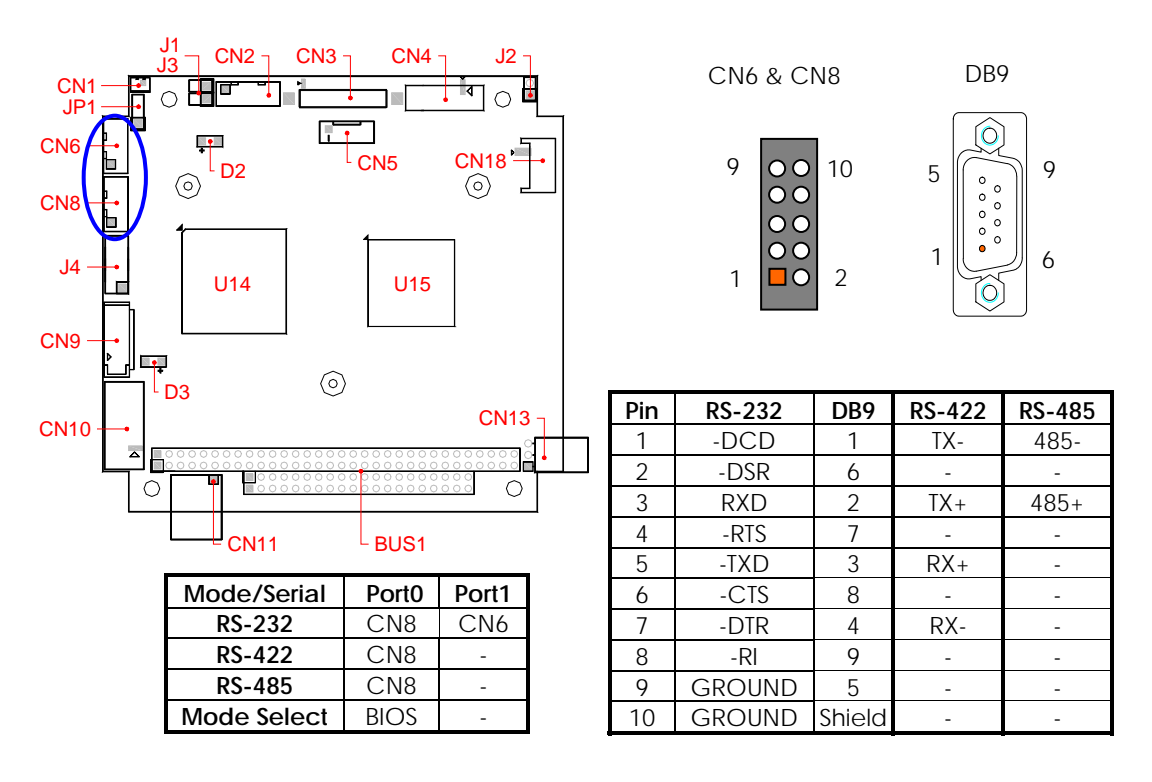

#### CN2: RJ45 LAN /Adapter Connector and LED indicators

The CN2 provide LAN signals to FB4760 adapter board with cable. FB4760 is a RJ45 connector with 2 LED; the left side LED (orange) indicates data which is being accessed and the right side LED (green) indicates on-line status.

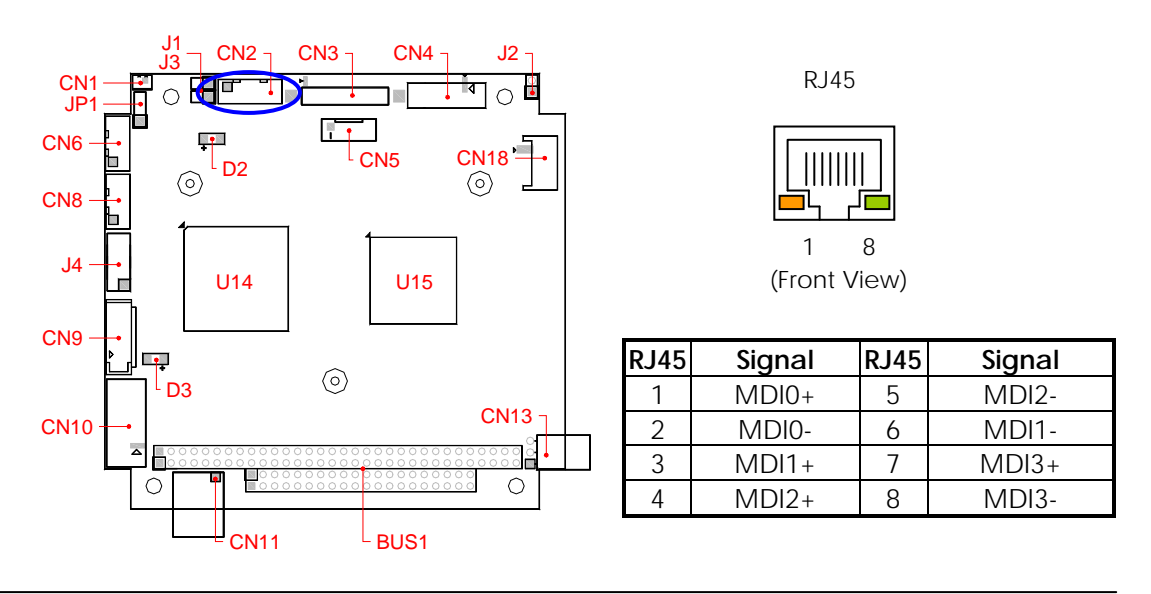

□ J2: External Speaker Header

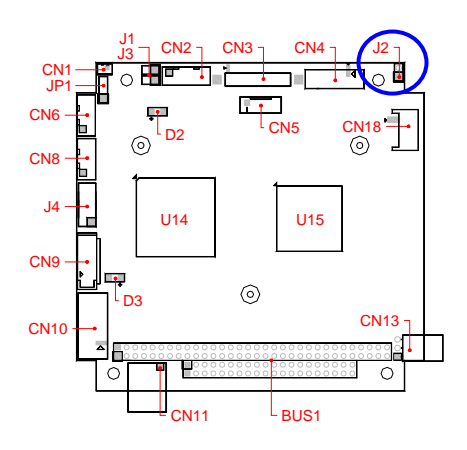

J2 2 1

| PIN | Signal   |  |  |  |
|-----|----------|--|--|--|
| 1   | Speaker+ |  |  |  |
| 2   | Speaker- |  |  |  |

CN1: External Battery heade

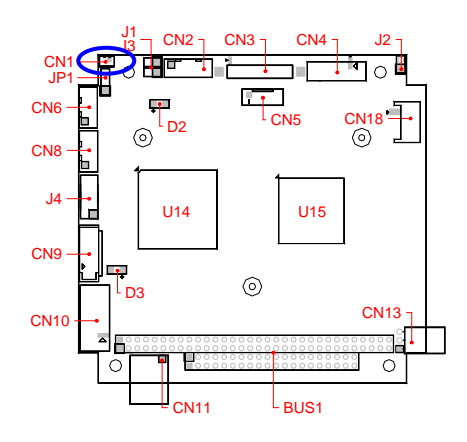

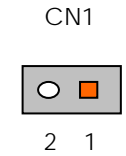

| PIN | Signal    |  |  |  |  |
|-----|-----------|--|--|--|--|
| 1   | Battery + |  |  |  |  |
| 2   | Battery - |  |  |  |  |

#### D2: Power LED, D3: SATA and CFAST Access LED indicator

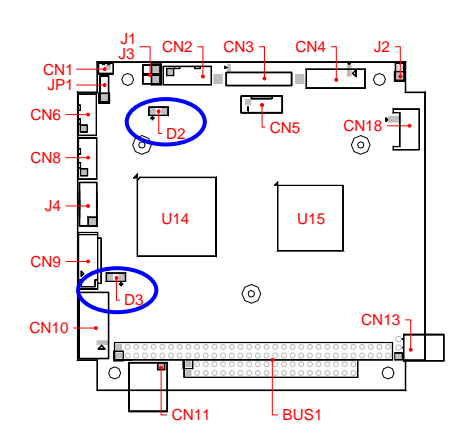

#### □ JP1: Clear CMOS Data

You can use JP1 to clear CMOS data. The CMOS stores information like system date, time, boot up device, password, IRQ... which are set up with the BIOS. To clear the CMOS, set JP1 to 2-3 closed and wait 3~5 sec then return to open before powers is off. The default setting is 1, 2 closed.

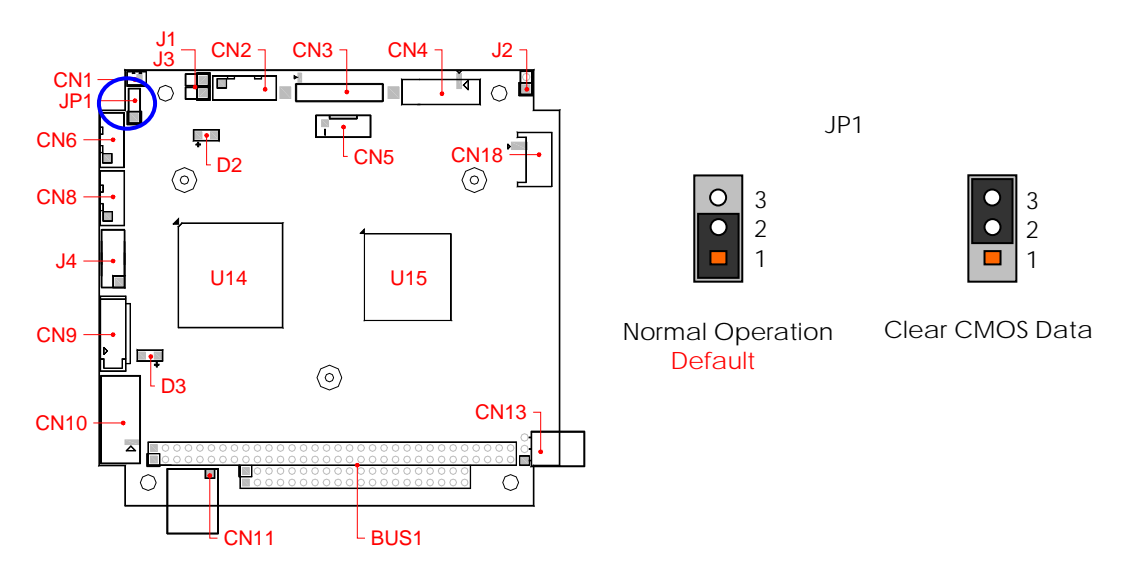

#### □ J1: Reset Header

J1 is a 2-pin header for connecting to system reset button. Shorting the circuit of the 2 pins makes the hardware reset and FB2710 restart system. It is similar to power off the system and then power it on again.

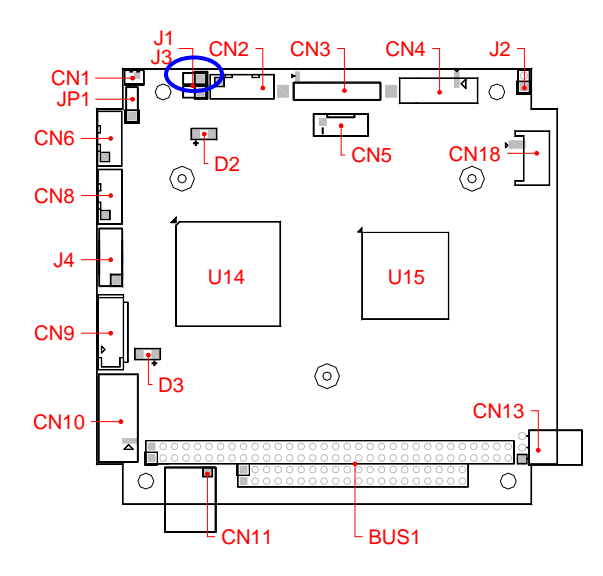

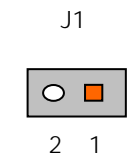

| PIN | Signal  |  |  |  |
|-----|---------|--|--|--|
| 1   | Reset + |  |  |  |
| 2   | Reset - |  |  |  |

#### □ BUS1: PC/104 Bus Connectors

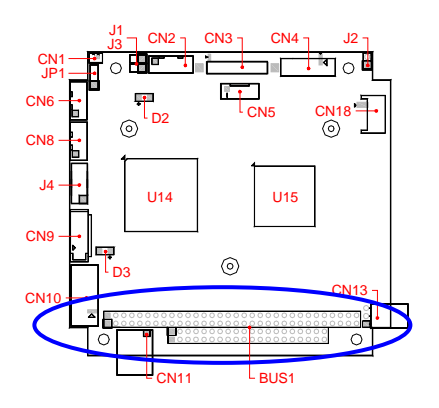

BUS1 – BUS A & B

BUS1 – BUS C & D

#### PC/104 A&B Pin

| Pin | Signal | Pin | Signal | Pin | Signal | Pin | Signal   |
|-----|--------|-----|--------|-----|--------|-----|----------|
| A1  | -IOCHK | A17 | SA14   | B1  | Ground | B17 |          |
| A2  | SD7    | A18 | SA13   | B2  | RSTDRV | B18 |          |
| A3  | SD6    | A19 | SA12   | B3  | +5V    | B19 | -Refresh |
| A4  | SD5    | A20 | SA11   | B4  | IRQ9   | B20 | BUSCLK   |
| A5  | SD4    | A21 | SA10   | B5  |        | B21 | IRQ7     |
| A6  | SD3    | A22 | SA9    | B6  |        | B22 | IRQ6     |
| A7  | SD2    | A23 | SA8    | B7  |        | B23 | IRQ5     |
| A8  | SD1    | A24 | SA7    | B8  | -ZWS   | B24 | IRQ4     |
| A9  | SD0    | A25 | SA6    | B9  | +12V   | B25 | IRQ3     |
| A10 | IORDY  | A26 | SA5    | B10 | KEY    | B26 |          |
| A11 | AEN    | A27 | SA4    | B11 | -SMEMW | B27 | TC       |
| A12 | SA19   | A28 | SA3    | B12 | -SMEMR | B28 | ALE      |
| A13 | SA18   | A29 | SA2    | B13 | -IOW   | B29 | +5V      |
| A14 | SA17   | A30 | SA1    | B14 | -IOR   | B30 | OSC      |
| A15 | SA16   | A31 | SA0    | B15 |        | B31 | Ground   |
| A16 | SA15   | A32 | Ground | B16 |        | B32 | Ground   |

#### PC/104 C& D Pin

| Pin | Signal | Pin | Signal | Pin | Signal   | Pin | Signal |
|-----|--------|-----|--------|-----|----------|-----|--------|
| C1  | GND    | C11 | MEMW#  | D1  | Ground   | D11 |        |
| C2  | SBHE   | C12 | SD8    | D2  | MEMCS16# | D12 |        |
| C3  | LA23   | C13 | SD9    | D3  | IOCS16#  | D13 |        |
| C4  | LA22   | C24 | SD10   | D4  | IRQ10    | D14 |        |
| C5  | LA21   | C25 | SD11   | D5  | IRQ11    | D15 |        |
| C6  | LA20   | C26 | SD12   | D6  | IRQ12    | D16 |        |
| C7  | LA19   | C27 | SD13   | D7  | IRQ15    | D17 | VCC    |
| C8  | LA18   | C28 | SD14   | D8  | IRQ14    | D18 | -      |
| C9  | LA17   | C29 | SD15   | D9  |          | D19 | GND    |
| C10 | MEMR#  | C20 | KEY    | D10 |          | D20 | GND    |

**Note:** The FB2710 does not support ISA-DMA mode. The PC/104 and ISA can't automatically get accessed to I/O Port resource; when set ITE8888 ISA Decode is <u>Positively decode</u>, if you add on the I/O card or memory card to FB2710.You can refer to Chapter 6 Technical Reference " <u>Configure Positively Decode I/O port & Memory</u> " for setting up the I/O port address and Memory resource

#### CN10: Audio Connector

CN10 is a 12-pin 2.0mm IDC connector with AC97 signals for Audio I/O. Use the included Audio cable and FB4706x adapter board for your Audio applications.

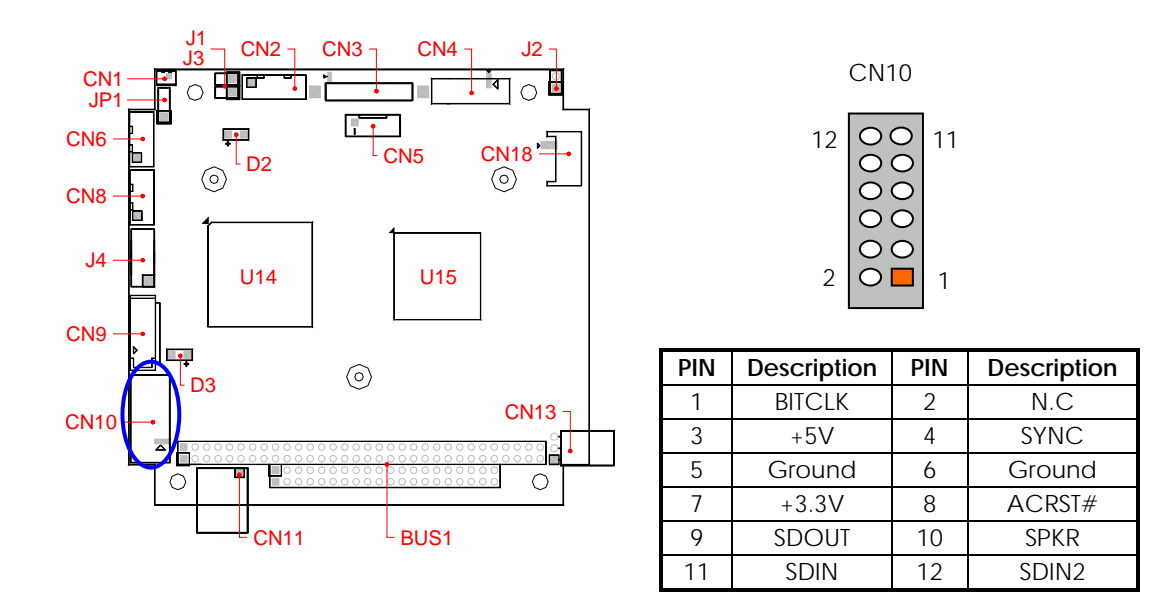

#### > FB4706x (Optional): Provides Audio and USB Board

The CN4, CN6, and CN5 connectors on FB4706x are 2-way Line-In, mono Microphone input, and 2-way Lineout respectively. You can connect CN7 (Audio), CN2 (USB) cable from FB2710 CN10 and J4. The following figure shows these Audio connectors on FB4706x board:

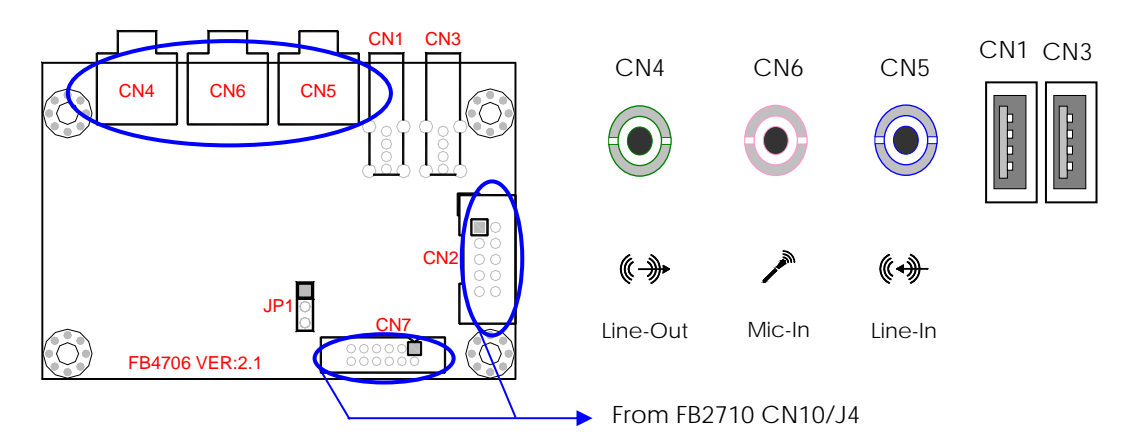

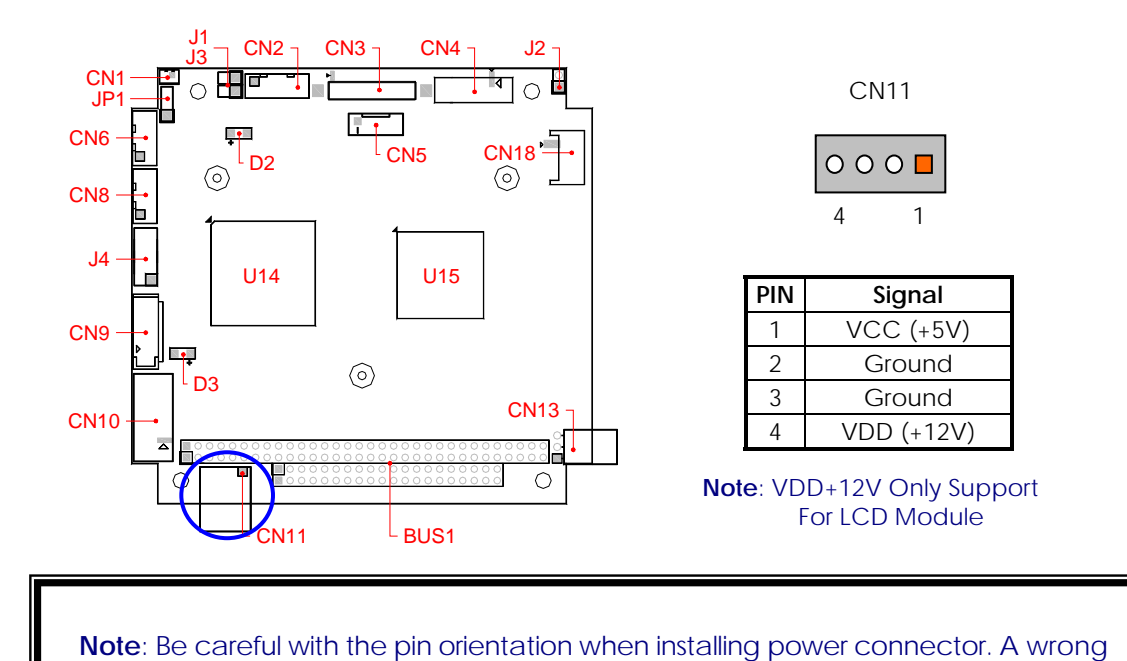

#### CN11: Power Connector (4-pin 2.54mm JAE)

#### > J3: Power Button header

The J3 is a 2 pin connecting to Power Button Switch; It's Pushing the PWR-SW button once will switch the FB2710 on or off. It's depending on system BIOS (South Bridge > Restore on AC Power Lose) or OS setting.

connection can easily destroy the FB2710 board.

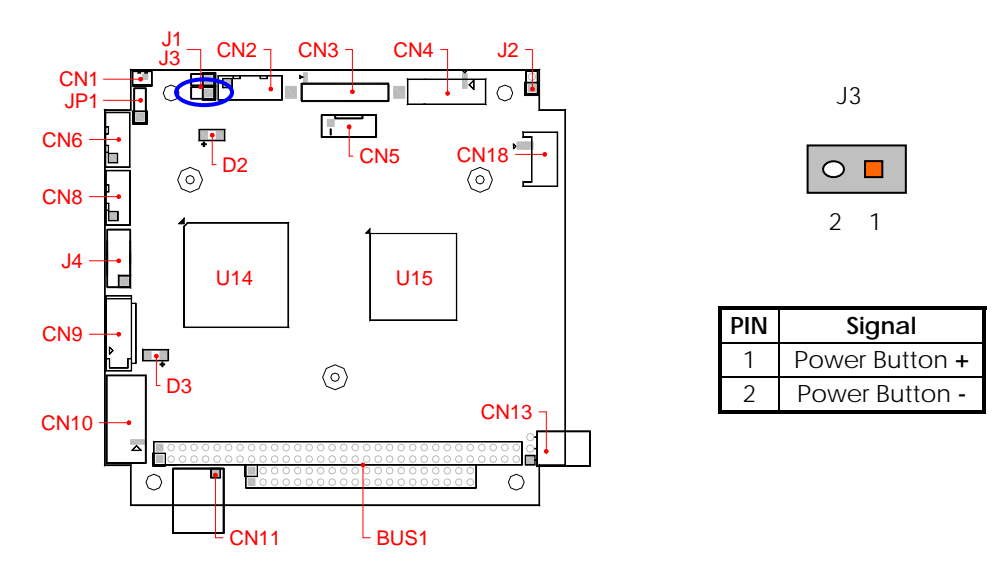

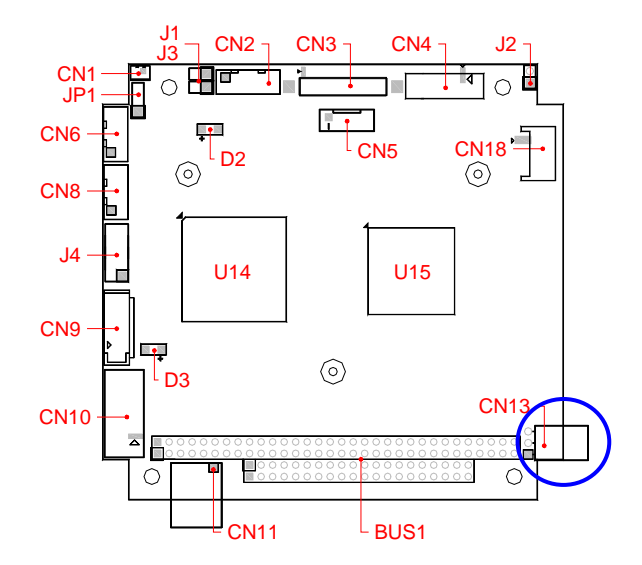

### CN13: CPU or System Fan Connector

| ( | CN | 11 | 3 |
|---|----|----|---|
|   |    |    |   |

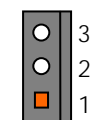

| Pin | Signal |  |
|-----|--------|--|
| 1   | Ground |  |
| 2   | +12V   |  |
| 3   | + 5V   |  |

# Chapter 3 Installing VGA & LCD Display

This chapter describes the configuration and installation procedure of LVDS LCD modules and VGA monitor displays. Both VGA monitor and LVDS LCD module may be used at the same time. However, each type of LVDS LCD modules requires BIOS Setting. This section describes the configuration and installation procedure using LCD module. Skip this section if you are using VGA monitor only.

- LVDS LCD Module Display
- VGA monitor & LVDS LCD Module Display

### LVDS LCD FLAT PANEL DISPLAY

Using the BIOS setting for different types of LVDS LCD module, then set your system properly and configures BIOS setting for the right type of LVDS LCD module you are using.

The following shows the block diagram of using FB2710 for LVDS LCD module.

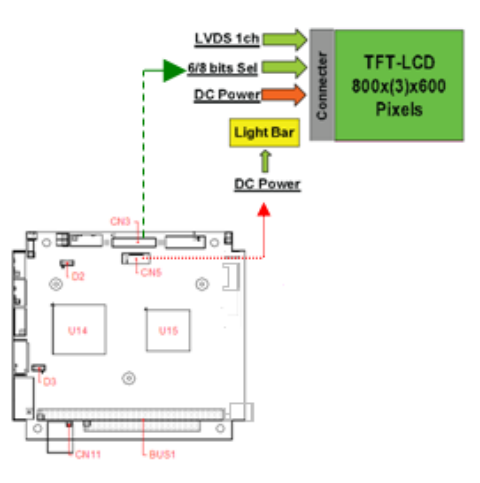

#### LCD Panel Block Diagram

The diagram shows that FB2710 needs components to be linked with a LCD Module.

**NOTE:** Be careful with the pin orientation when installing connectors and the cables. A wrong connection can easily destroy your LCD module. The pin 1 of the cable connectors is indicated with a sticker and the pin1 of the ribbon cable usually has a different color.

## VGA Display (CN4)

The FB2710 supports a VGA colored monitor. It can be connected to create a compact video solution for the industrial environment. 254MB simulated VRAM allows a maximum VGA resolution of 1920X1080 with 32 bit at 60Hz. The following table and figure illustrate the pin definition of CN4 and D-sub 15-pin on the VGA adapter cable:

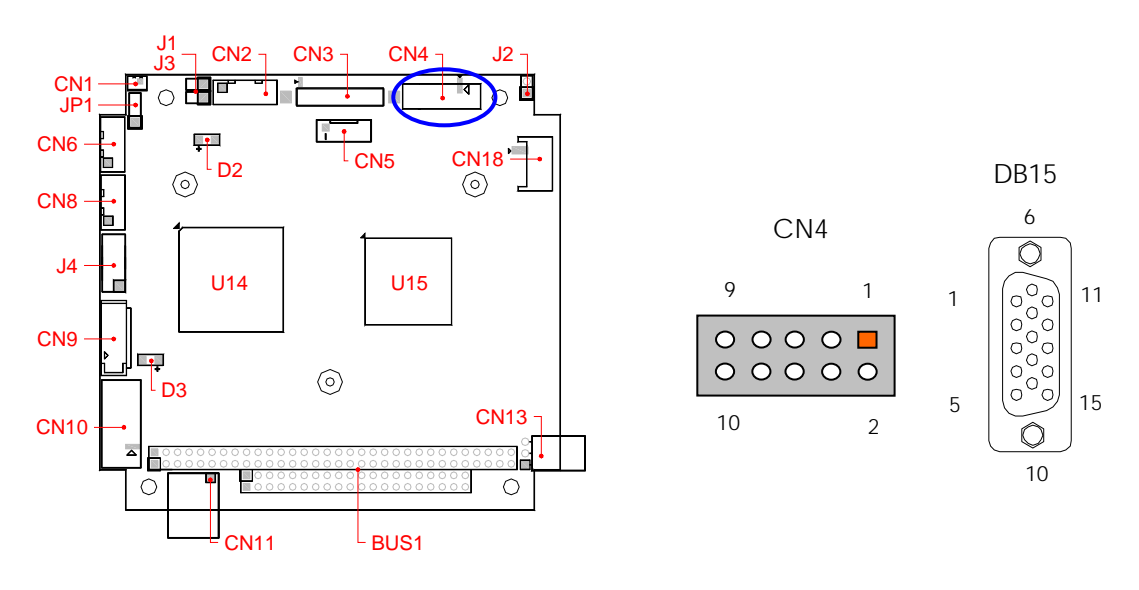

| Pin | Signal | DB-15 | Pin | Signal         | DB15  |
|-----|--------|-------|-----|----------------|-------|
| 1   | RED    | 1     | 2   | Case Ground    | Case  |
| 3   | GREEN  | 2     | 4   | Digital Ground | 5,10  |
| 5   | BLUE   | 3     | 6   | Analog Ground  | 6,7,8 |
| 7   | VSYNC  | 14    | 8   | DDC Data       | 12    |
| 9   | HSYNC  | 13    | 10  | DDC Clock      | 15    |

**NOTE:** Be careful with the pin orientation when installing VGA connector and the cable.

#### □ CN3 & CN5: LVDS Connector and Power Connector

CN3 (DF13) is a 24-bit LCD interface connector and CN5 is the LCD power connector for backlight of LCD. The pin assignments are listed in the following table.

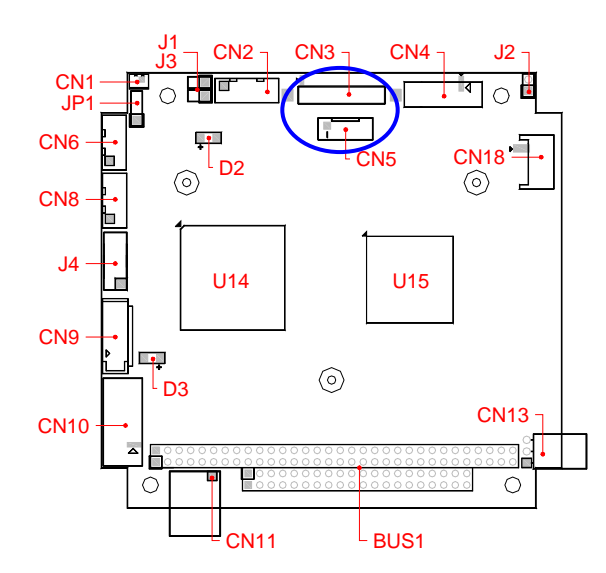

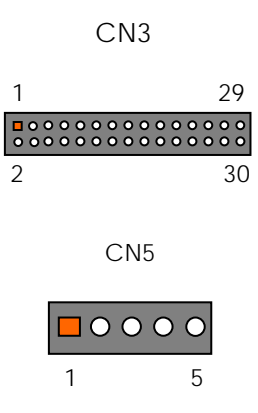

| CN3 | Signal      | CN3 | Signal     |
|-----|-------------|-----|------------|
| 1   | Ground      | 2   | LVDS_FP0 + |
| 3   | LVDS_FP0 -  | 4   | Ground     |
| 5   | LVDS_FP1+   | 6   | LVDS_FP1 - |
| 7   | Ground      | 8   | LVDS_FP2 + |
| 9   | LVDS_FP2 -  | 10  | Ground     |
| 11  | LVDS_CK +   | 12  | LVDS_CK -  |
| 13  | Ground      | 14  | LDP0_AUX + |
| 15  | LTDP0_AUX - | 16  | Ground     |
| 17  | LTDP0_HP0   | 18  | N.C        |
| 19  | Ground      | 20  | N.C        |
| 21  | N.C         | 22  | Ground     |
| 23  | N.C         | 24  | N.C        |
| 25  | Ground      | 26  | Ground     |
| 27  | LVDS_+3.3V  | 28  | LVDS_+3.3V |
| 29  | LVDS +3.3V  | 30  | LVDS +3.3V |

| CN5 | Signal |  |  |
|-----|--------|--|--|
| 1   | +12V   |  |  |
| 2   | Ground |  |  |
| 3   | ENVDD  |  |  |
| 4   | N.C.   |  |  |
| 5   | ENABLK |  |  |

**NOTE:** If any trouble occurs when connecting FB2710 with LCD panels, you could contact technical support division of FabiaTech Corporation.

**Chapter 4 BIOS Setup** 

This chapter describes the BIOS setup.

### **Overview**

BIOS are a program located on a Flash memory chip on a circuit board. It is used to initialize and set up the I/O peripherals and interface cards of the system, which includes time, date, hard disk drive, the ISA bus and connected devices such as the video display, diskette drive, and the keyboard. This program will not be lost when you turn off the system.

The BIOS provides a menu-driven interface to the console subsystem. The console subsystem contains special software, called firmware that interacts directly with the hardware components and facilitates interaction between the system hardware and the operating system.

The BIOS default values ensure that the system will function at its normal capability. In the worst situation the user may have corrupted the original settings set by the manufacturer.

All the changes you make will be saved in the system RAM and will not be lost after power-off.

When you start the system, the BIOS will perform a self-diagnostics test called Power On Self Test (POST) for all the attached devices, accessories, and the system. Press the [ESC] or [DEL] key to enter the BIOS Setup program, and then the main menu will show on the screen.

Note: Change the parameters when you fully understand their functions and subsequence.

| Aptio Setup Utility – Copyright (C) 2012 American  <br>Main Advanced Chipset Boot Security Save & Exit   | Megatrends, Inc.                                                                                  |
|----------------------------------------------------------------------------------------------------|---------------------------------------------------------------------------------------------------|
| Save Changes and Exit<br>Discard Changes and Exit<br>Save Changes and Reset<br>Discard Changes and Reset | Exit system setup after saving<br>the changes.                                                    |
| Save Options<br>Save Changes<br>Discard Changes                                                          |                                                                                                   |
| Restore Defaults<br>Save as User Defaults<br>Restore User Defaults                                       |                                                                                                   |
| Boot Override<br>UEFI: Sony Storage Media 0100<br>Sony Storage Media 0100                                | ↔: Select Screen<br>t↓: Select Item<br>Enter: Select<br>+/-: Change Opt.                          |
| Launch EFI Shell from filesystem device                                                                  | F1: General Help<br>F2: Previous Values<br>F3: Optimized Defaults<br>F4: Save & Exit<br>ESC: Exit |
| Version 2 15 1236 Conumight (C) 2012 American Me                                                         | gatnends Inc                                                                                      |

#### □ BIOS Functions

On the menu, you can perform the following functions

- 1. Main
- 2. Advanced
  - ACPI Settings
  - CPU Configuration
  - IDE Configuration
  - > USB Configuration
  - SMART Settings
  - Super IO Configuration
  - ► WAKE Configuration
  - > IT8888 Configuration
- 3. Chipset
  - North Bridge
  - North Bridge LVDS Config Select
  - South Bridge
- 4. Security
- 5. Boot
- 6. Save & Exit

### Keyboard Convention

On the BIOS, the following keys can be used to operate and manage the menu:

| Кеу                         | Function                                                                                  |  |  |
|-----------------------------|-------------------------------------------------------------------------------------------|--|--|
| [↑][↓]                      | The Up and Down keys allow you to select item.                                            |  |  |
| $[\leftarrow][\rightarrow]$ | The Left and Right keys allow you to select screen.                                       |  |  |
| [Enter]                     | The Enter key allows the user to select an option to edit its value or access a sub menu. |  |  |
| [+]/[-]                     | The Plus and Minus keys allow you to change the field value of a particular setup item.   |  |  |
| [F1]                        | General Help.                                                                             |  |  |
| [F2]                        | Previous Values.                                                                          |  |  |
| [F3]                        | Optimized Defaults.                                                                       |  |  |
| [F4]                        | Save current configuration and exit.                                                      |  |  |
| [ESC]                       | To exit the current menu or message.                                                      |  |  |

## **Main Setup**

This section describes BIOS version information and basic system hardware configuration. If the CPU board is already installed in a working system, you will not need to select this option anymore.

| Aptio Setup Uti<br>Main Advanced Chipset Boo                                                            | l <mark>ity – Copyright (C) 2012 America</mark><br>t Security Save & Exit                   | n Megatrends, Inc.                                                                                                    |  |  |
|----------------------------------------------------------------------------------------------------|---------------------------------------------------------------------------------------------|----------------------------------------------------------------------------------------------------|--|--|
| BIOS Information<br>BIOS Vendor<br>Core Version<br>Compliancy<br>Project Version<br>Build Date and Time | American Megatrends<br>4.6.5.3<br>UEFI 2.3; PI 1.2<br>2710V 1.13 x64<br>11/24/2016 17:57:25 | Choose the system default<br>language                                                                                                  |  |  |
| Memory Information<br>Total Memory                                                                      | 8176 MB (DDR3)                                                                              |                                                                                                    |  |  |
| System Language                                                                                         | [English]                                                                                   |                                                                                                    |  |  |
| System Date<br>System Time                                                                              | [Tue 01/01/2008]<br>[00:02:19]                                                              | ++: Select Screen  14: Select Item                                                                                                    |  |  |
| Access Level                                                                                            | Administrator                                                                               | Enter: Select<br>+/-: Change Opt.<br>F1: General Help<br>F2: Previous Values<br>F3: Optimized Defaults<br>F4: Save & Exit<br>ESC: Exit |  |  |
| Version 2.15.1236. Copyright (C) 2012 American Megatrends, Inc.                                         |                                                                                             |                                                                                                    |  |  |

#### System Date & Time Setup

Highlight the <Date> field and then press the [+]/ [-] keys or enter new values to set the current date. Follow the month, day and year format.

Highlight the <Time> field and then press the [+]/ [-] keys or enter new values to set the current date. Follow the hour, minute and second format.

The user can bypass the date and time prompts by creating an AUTOEXEC.BAT file. For information on how to create this file, please refer to the MS-DOS manual.

## **Advanced Setup**

Select the Advanced tab from the setup screen to enter the Advanced BIOS Setup screen. You can select any of the items in the left frame of the screen, such as USB Configuration, to go to the sub menu for that item. You can display an Advanced BIOS Setup option by highlighting it using the <Arrow> keys. All Advanced BIOS Setup options are described in this section. The Advanced BIOS Setup screen is shown below. The sub menus are described on the following pages

| Aptio Setup Utility — Copyright (C) 2012 American<br>Main Advanced Chipset Boot Security Save & Exit                                                                                                    | Megatrends, Inc.                                                                                                    |
|----------------------------------------------------------------------------------------------------|----------------------------------------------------------------------------------------------------|
| <ul> <li>ACPI Settings</li> <li>CPU Configuration</li> <li>IDE Configuration</li> <li>USB Configuration</li> <li>SMART Settings</li> <li>Super IO Configuration</li> <li>WAKE Configuration</li> <li>IT8888 Configuration</li> </ul> | System ACPI Parameters.                                                                                                    |
|                                                                                                    | <pre>++: Select Screen 11: Select Item Enter: Select +/-: Change Opt. F1: General Help F2: Previous Values F3: Optimized Defaults F4: Save &amp; Exit ESC: Exit</pre> |
| Version 2.15.1236. Copyright (C) 2012 American Me                                                                                                    | egatrends, Inc.                                                                                                    |

#### ACPI settings

This filed specifies allow you set this value to utilize the ACPI (Advanced Configuration and Power Interface) specification.

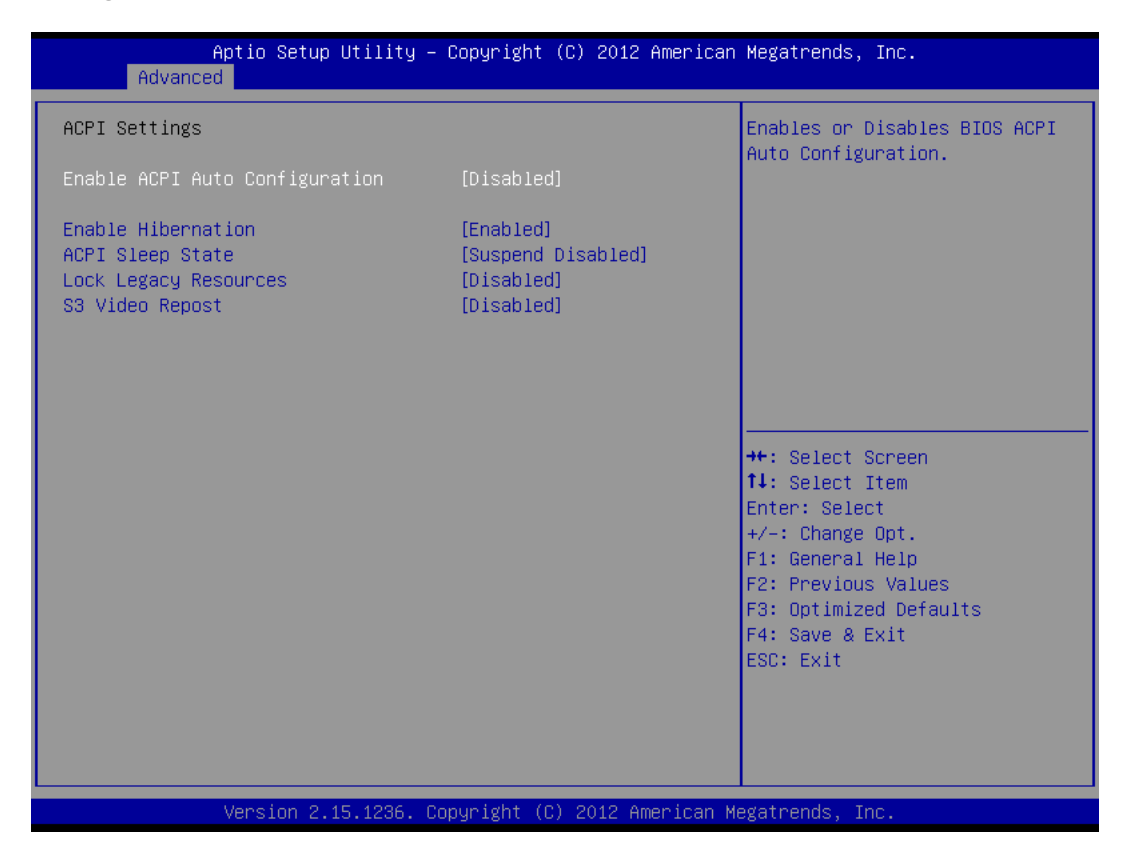

#### > Enabled ACPI Auto Configuration

This item allows users to enable or disable BIOS ACPI Auto Configuration.

Available Options: Disabled, Enabled

Default setting: Disabled

#### ♦ Enable Hibernation

This item allows users to enable or disable system ability to Hibernate (OS/S4 Sleep State). This option may be not effective with some OS.

Available Options: Disabled, Enabled

#### Default setting: Enabled

#### ♦ ACPI Sleep State

This item allows users to select the highest ACPI sleep state the system will enter when the SUSPEND button is pressed.

<u>Available Options:</u> Suspend Disabled, S1 Only (CPU Stop Clock)

Default setting: Suspend Disabled

#### ♦ Lock Legacy Resources

This item allows users to enable or disable Lock of Legacy Resources.

Available Options: Disabled, Enabled

Default setting: Enabled

#### ♦ S3 Video Report

This item allows users to enable or disable S3 Video Report.

Available Options: Disabled, Enabled

Default setting: Enabled

#### CPU Configuration

The Item Display CPU Information, like CPU speed and L1/L2 cache and support function, you can use this screen to select options for the CPU information. Use the up and down <Arrow> keys to select an item. Use the <Plus> and <Minus> keys to change the value of the selected option.

| Aptio Setup Utility<br>Advanced                                                                                                    | – Copyright (C) 2012 America                                                               | n Megatrends, Inc.                                                                                |
|----------------------------------------------------------------------------------------------------|--------------------------------------------------------------------------------------------|---------------------------------------------------------------------------------------------------|
| CPU Configuration                                                                                                    |                                                                                            | Enable/disable the generation                                                                     |
| Socket0: AMD G-T16R Processor<br>Single Core Running @ 627 MHz 912 mV<br>Max Speed:615 MHZ Intended Speed:615 MHZ<br>Min Speed:615 MHZ<br>Microcode Patch Level: 500010d |                                                                                            | objects.                                                                                          |
| Cache per Core<br>L1 Instruction Cache: 32 KB/2-way<br>L1 Data Cache: 32 KB/8-way<br>L2 Cache: 512 KB/16-wa<br>No L3 Cache Present                                       | -<br>ay                                                                                    |                                                                                                   |
| Module Version: 4.6.3.7 OntarioPI                                                                                                    | 034                                                                                        | ++: Select Screen<br>↑↓: Select Item                                                              |
| HGESH VERSION : 1.2.0.1                                                                                                    |                                                                                            | +/-: Change Opt.                                                                                  |
| PSS Support<br>PSTATE Adjustment<br>PPC Adjustment<br>NX Mode<br>SVM Mode<br>C6 Mode<br>CPB Mode                                                                         | [Enabled]<br>[PState 0]<br>[PState 0]<br>[Enabled]<br>[Enabled]<br>[Enabled]<br>[Disabled] | F1: General Help<br>F2: Previous Values<br>F3: Optimized Defaults<br>F4: Save & Exit<br>ESC: Exit |
| Version 2.15.1236.                                                                                                    | Copyright (C) 2012 American                                                                | Megatrends, Inc.                                                                                  |

#### PSS Support

This field allows users to enable or disable the generation of ACPI\_PPC, \_PSS, and \_PCT objects.

Available Options: Disabled, and Enabled

Default setting: Enabled

#### PSTATE Adjustment

This field provides to adjust start-up P-state level.

Available Options: PSTATE0 ~ PSTATE7

Default setting: PSTATEO
### PPC Adjustment

This field provides to adjust \_PPC objects.

### Available Options: PSTATE0, and PSTATE2

### Default setting: PSTATE0

### > NX Mode

This field allows the users to enable or disable the No-executed page Protection functions.

### Available Options: Disabled, and Enabled

Default setting: Enabled

> SVM Mode

When SVM (Secure Virtual Machine) enabled, a CPU Virtualization can utilize the additional hardware capabilities.

### Available Options: Disabled, and Enabled

### Default setting: Enabled

### > C6 Mode

This field allows the users to enable or disable CPU *C6* is a power state available to the processor as a power-saving measure.

### Available Options: Disabled, and Enabled

### Default setting: Enabled

### IDE Configuration

You can use this screen to select options for the SB SATA Configuration.

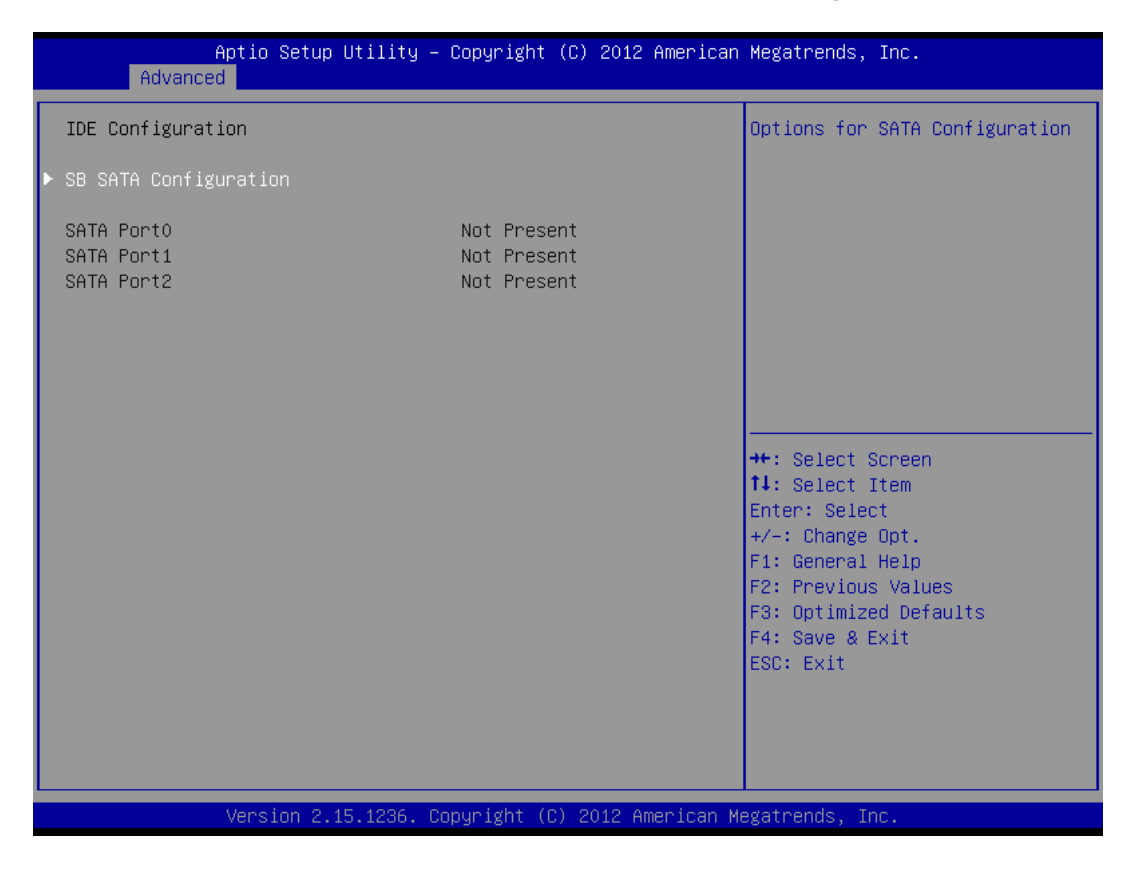

### SB SATA Configuration

| Advance                          | Aptio Setup Utility – C<br>ed | opyright (C) 2012 American  | Megatrends, Inc.                                                                                                    |
|----------------------------------|-------------------------------|-----------------------------|----------------------------------------------------------------------------------------------------|
| OnChip SATA CH<br>OnChip SATA Ty | nanne I<br>ype                | [Enabled]<br>[AHCI]         | Enable Or Disable Serial ATA                                                                                                    |
|                                  |                               |                             | <pre>++: Select Screen tl: Select Item Enter: Select +/-: Change Opt. F1: General Help F2: Previous Values F3: Optimized Defaults F4: Save &amp; Exit ESC: Exit</pre> |
|                                  | Version 2.15.1236. Cop        | yright (C) 2012 American Me | egatrends, Inc.                                                                                                    |

### ♦ OnChip SATA Channel

This item allows users to enable or disable SATA Controller.

Available Options: Disabled, and Enabled

Default setting: Enabled

### ♦ OnChip SATA Type

Select a configuration for SATA controller. Install Windows XP in AHCI mode need to use the F6 Method pre-installed AHCI driver, if you select Legacy IDE mode, you do not need to pre-install.

### Available Options: AHCI, and Legacy IDE

Default setting: AHCI

### USB Configuration

You can use this screen to select options for the USB Configuration.

| Aptio Setup Utility -<br>Advanced            | Copyright (C) 2012 American | Megatrends, Inc.                                                                              |
|----------------------------------------------|-----------------------------|-----------------------------------------------------------------------------------------------|
| USB Configuration                            |                             | Enables Legacy USB support.                                                                   |
| USB Devices:<br>1 Drive, 1 Keyboard, 1 Mouse |                             | support if no USB devices are<br>connected. DISABLE option will<br>keep USB devices available |
| Legacy USB Support                           | [Enabled]                   | only for EFI applications.                                                                    |
| EHCI Hand-off                                | [Disabled]                  |                                                                                               |
| USB Mass Storage Driver Support              | [Enabled]                   |                                                                                               |
|                                              |                             |                                                                                               |
| USB hardware delays and time–outs:           |                             |                                                                                               |
| USB transfer time-out                        | [20 sec]                    |                                                                                               |
| Device reset time-out                        | [20 sec]                    |                                                                                               |
| Device power-up delay                        | [Auto]                      |                                                                                               |
|                                              |                             | ↔ Select Screen                                                                               |
| Mass Storage Devices:                        |                             | T↓: Select Item                                                                               |
| Sony Storage Media 0100                      | [Auto]                      | Enter: Select                                                                                 |
|                                              |                             | +/-: Change Opt.                                                                              |
|                                              |                             | F1: General Help                                                                              |
|                                              |                             | F2: Previous Values                                                                           |
|                                              |                             | F3: Optimized Defaults                                                                        |
|                                              |                             | F4: Save & Exit                                                                               |
|                                              |                             | ESU: EXIT                                                                                     |
|                                              |                             |                                                                                               |
|                                              |                             |                                                                                               |
|                                              |                             |                                                                                               |
|                                              |                             |                                                                                               |
| Version 2.15 1236 Co                         | nuright (C) 2012 American M | egatrends. Inc.                                                                               |

### Legacy USB Support

Legacy USB Support refers to the USB mouse and USB keyboard support. Normally if this option is not enabled; any attached USB mouse or USB keyboard will not become available until a USB compatible operating system is fully booted with all USB drivers loaded. When this option is enabled, any attached USB mouse or USB keyboard can control the system even when there is no USB drivers loaded on the system. Set this value to Enabled or Disabled the Legacy USB Support.

Available Options: Disabled, Auto, and Enabled

Default setting: Enabled

EHCI Hand-Off

This is a workaround for OS without EHCI Hand-Off support. The EHCI ownership change should claim by EHCI driver.

Available Options: Disabled, and Enabled

Default setting: Disabled

### > USB Mass Storage Driver Support

Mass storage device emulation type. If the emulation FDD, recommended formatted as FAT32 format.

Available Options: Disabled, and Enabled

Default setting: Enabled

### > USB transfer time-out

The time-out value for control, bulk, and interrupt transfers.

Available Options: 1 sec, 5 sec, 10 sec, and 20 sec

#### Default setting: 20 sec

### Device reset time-out

USB mass storage device start unit command time-out.

Available Options: 10 sec, 20 sec, 30 sec, and 40 sec

#### Default setting: 20 sec

### Device power-up delay

Maximum time the device will take before it properly reports itself to the Host controller. 'Auto' uses default value: for a Root port it is 100 ms, for a Hub port the delay is take from Hub descriptor.

Available Options: Auto, and manual

Default setting: Auto

| Aptio Setup Utility –<br>Advanced  | Copyright (C) 2013 American  | Megatrends, Inc.                                      |
|------------------------------------|------------------------------|-------------------------------------------------------|
| USB Configuration                  |                              | Maximum time the device will take before it properly  |
| USB Module Version                 | 8.11.02                      | reports itself to the Host<br>Controller. 'Auto' uses |
| USB Devices:                       | 1 Uub                        | default value: for a Root port                        |
| i brive, i keyboard, i Mouse,      | I NUD                        | the delay is taken from Hub                           |
| Legacy USB Support                 | [Enabled]                    | descriptor.                                           |
| XHCI Hand-off                      | [Enabled]                    |                                                       |
| EHCI Hand-off                      | [Disabled]                   |                                                       |
| USB Mass Storage Driver Support    | [Enabled]                    |                                                       |
| USB hardware delays and time-outs: |                              |                                                       |
| USB transfer time-out              | [20 sec]                     | ↔+: Select Screen                                     |
| Device reset time-out              | [20 sec]                     | ↑↓: Select Item                                       |
| Device power–up delay              | [Manual]                     | Enter: Select                                         |
| Device power-up delay in seconds   | 5                            | +/-: Change Opt.                                      |
|                                    |                              | F1: General Help                                      |
| Mass Storage Devices:              | [Auto]                       | F2: Previous values                                   |
| Generic Stokhae Device 1.01        | (Huto)                       | F3: Optimized Defaults                                |
|                                    |                              | ESC: Exit                                             |
|                                    |                              | Loo, LAIT                                             |
|                                    |                              |                                                       |
|                                    |                              |                                                       |
|                                    |                              |                                                       |
| Vencion 2 16 1949 - P              | opupidht (C) 2012 Amopicon M | erstrande Inc                                         |
| VENSION 2.10.1242. U               | opyright (c) 2013 American M | egatienus, Inc.                                       |

### Device power-up delay > Select "Manual"

### ♦ Device Power-Up delay in second

Delay range is 1...40 seconds, in one second increments

Available Options: 1, 5, 10, 20, 30, and 40 Sec

Default setting: 5 Sec

#### Generic Storage Device 1.01

Mass storage device emulation type. 'AUTO' enumerates devices according to their media format. Optical drives are emulated as 'CDROM'; drives with no media will be emulated according to a drive type.

Available Options: Auto, Floppy, Forced FDD, Hard Disk, and CD-ROM

Default setting: Auto

### SMART Settings

| Aptio Setup<br>Advanced | Utility – Copyright (C) 2012 Amer  | ican Megatrends, Inc.                         |
|-------------------------|------------------------------------|-----------------------------------------------|
| SMART Settings          |                                    | Run SMART Self Test on all                    |
| SMART Self Test         | [Disabled]                         |                                               |
|                         |                                    |                                               |
|                         |                                    |                                               |
|                         |                                    |                                               |
|                         |                                    |                                               |
|                         |                                    | 14: Select Item<br>Enter: Select              |
|                         |                                    | +/−: Change Opt.<br>F1: General Help          |
|                         |                                    | F2: Previous Values<br>F3: Optimized Defaults |
|                         |                                    | ESC: Exit                                     |
|                         |                                    |                                               |
| Version 2.              | 15.1236. Copyright (C) 2012 Americ | an Megatrends, Inc.                           |

### > SMART Self TEST

Run SMART Self TEST on all HDD during POST.

Available Options: Disabled, and Enabled

Default setting: Disabled

### Super IO Configuration

This section describes the function of Super I/O settings.

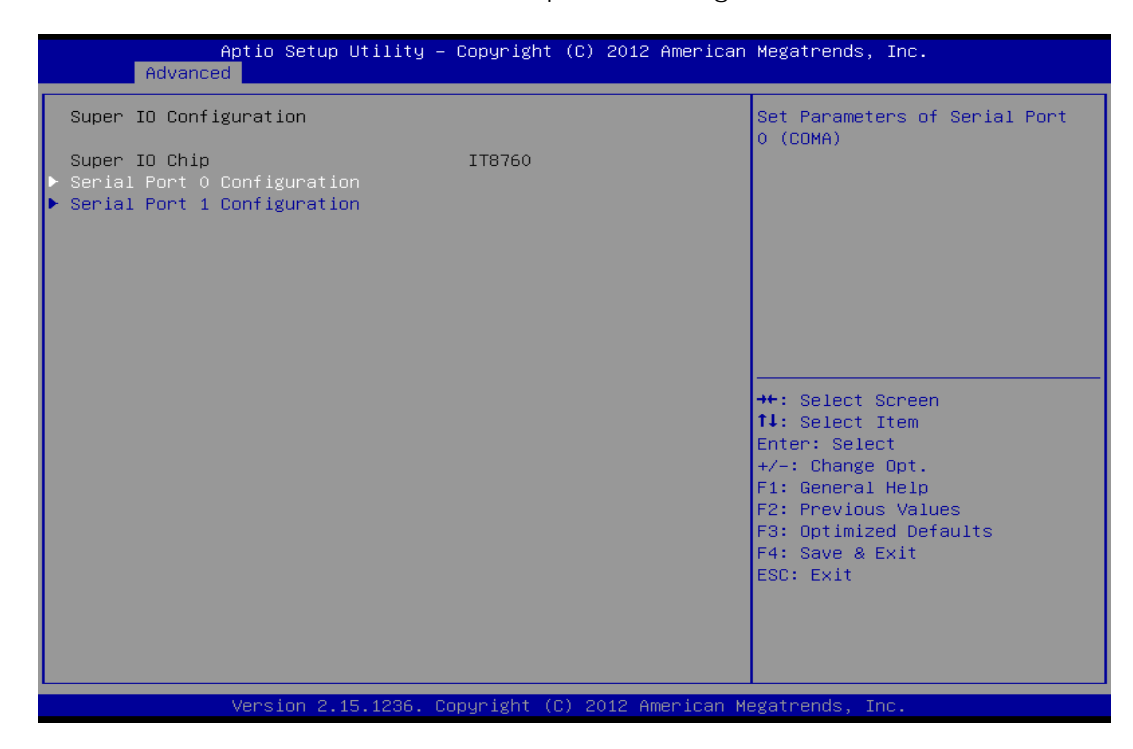

### Serial Port 0 Configuration

These fields select the I/O port address for Serial port 0.

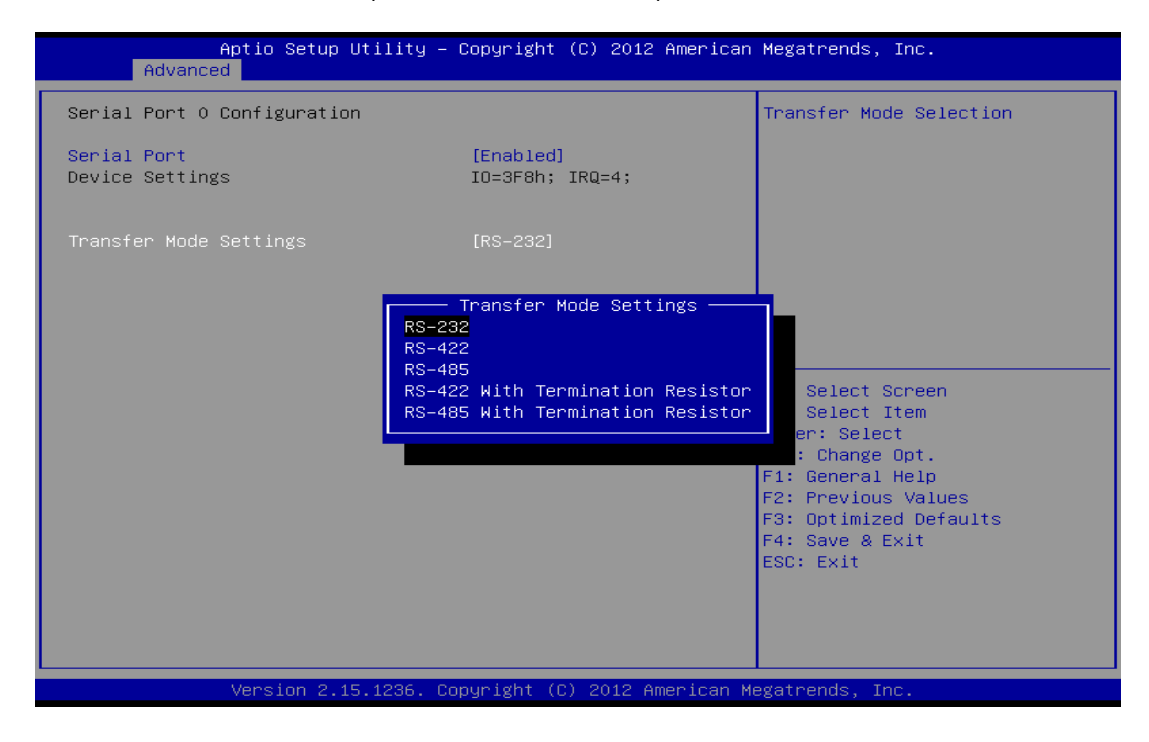

### ♦ Serial Port 0

This item allows users to select the enable or disable Serial port.

Available Options: Enabled, and Disabled.

Default setting: Enabled

**Device Settings** 

Serial Port0: IO=3F8; IRQ=IRQ4

### **Transfer Mode Setting**

This item allows users can select RS-232, RS-422 and RS-485 of select COM1.

<u>Available Options:</u> RS-232, RS-422, RS-485, RS-422 with Termination Resister, and RS-485 with Termination Resistor

### Default setting: RS-232

### Serial Port 1 Configuration

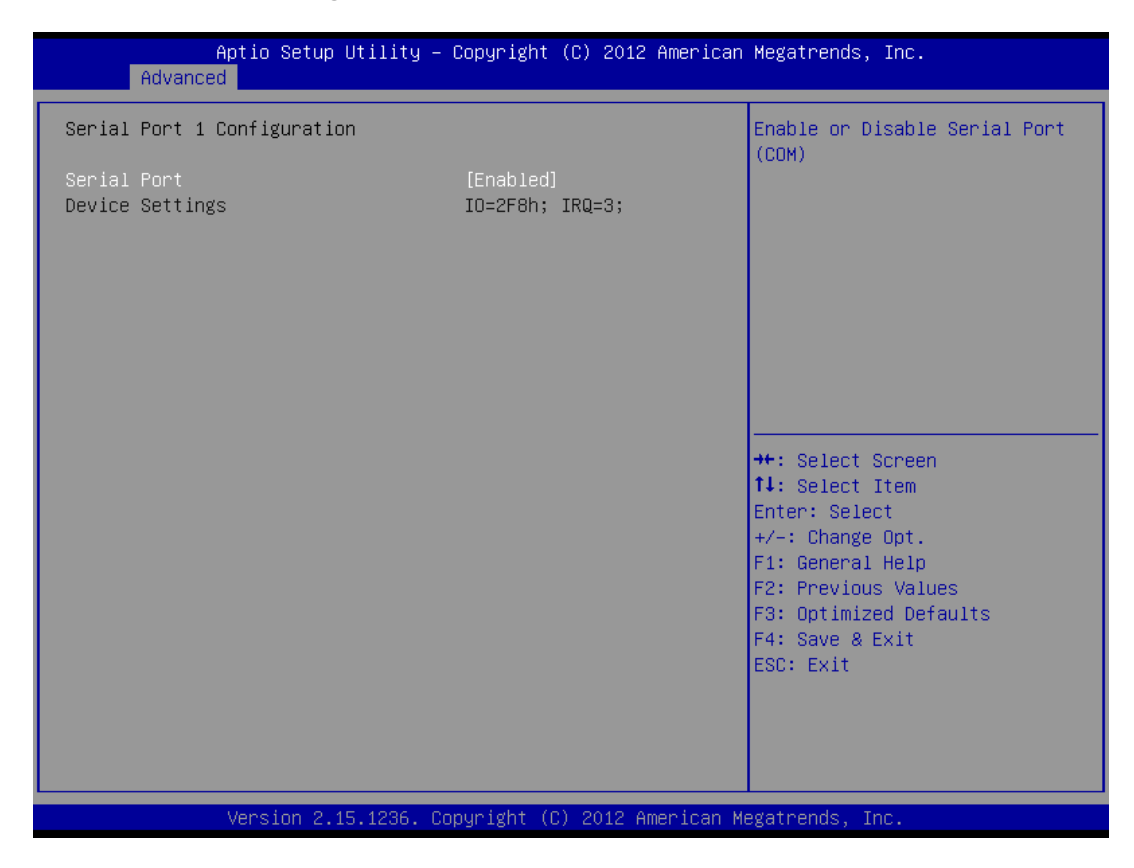

#### ♦ Serial Port 1

This item allows users to select the enable or disable Serial port.

Available Options: Enabled, and Disabled.

Default setting: Enabled

**Device Settings** 

Serial Port1: IO=2F8; IRQ=IRQ3

### Wake Configuration

| Aptio Setup<br>Advanced                                 | Utility – Copyright (C) 2012 America | n Megatrends, Inc.                                                                                                    |
|---------------------------------------------------------|--------------------------------------|----------------------------------------------------------------------------------------------------|
| Onboard PCIE LAN PXE ROM<br>Wake On Ring<br>Wake On Lan | [Enabled]<br>[Disabled]<br>[Enabled] | the Onboard PCIE LAN PXE ROM                                                                                                    |
|                                                         |                                      | <pre> ++: Select Screen  14: Select Item Enter: Select +/-: Change Opt. F1: General Help F2: Previous Values F3: Optimized Defaults F4: Save &amp; Exit ESC: Exit</pre> |
| Version 2.1                                             | 5.1236. Copyright (C) 2012 American  | Megatrends, Inc.                                                                                                    |

### > Onboard PCIE LAN PXE ROM

This field specifies the PXE boot ROM of the onboard LAN chip.

Available Options: Disabled, and Enabled

### Default setting: Disabled

### > Wake ON Lan

This item is can select Enabled to integrated LAN to wake up the system.

Available Options: Disabled, and Enabled

Default setting: Enabled

### Realtek PCIe GBE Family Controller (MAC)

On the LAN Information screen, you can see the LAN Chipset information, when setting the Launch PXE OpROM Policy to UEFI Only of CSM Boot.

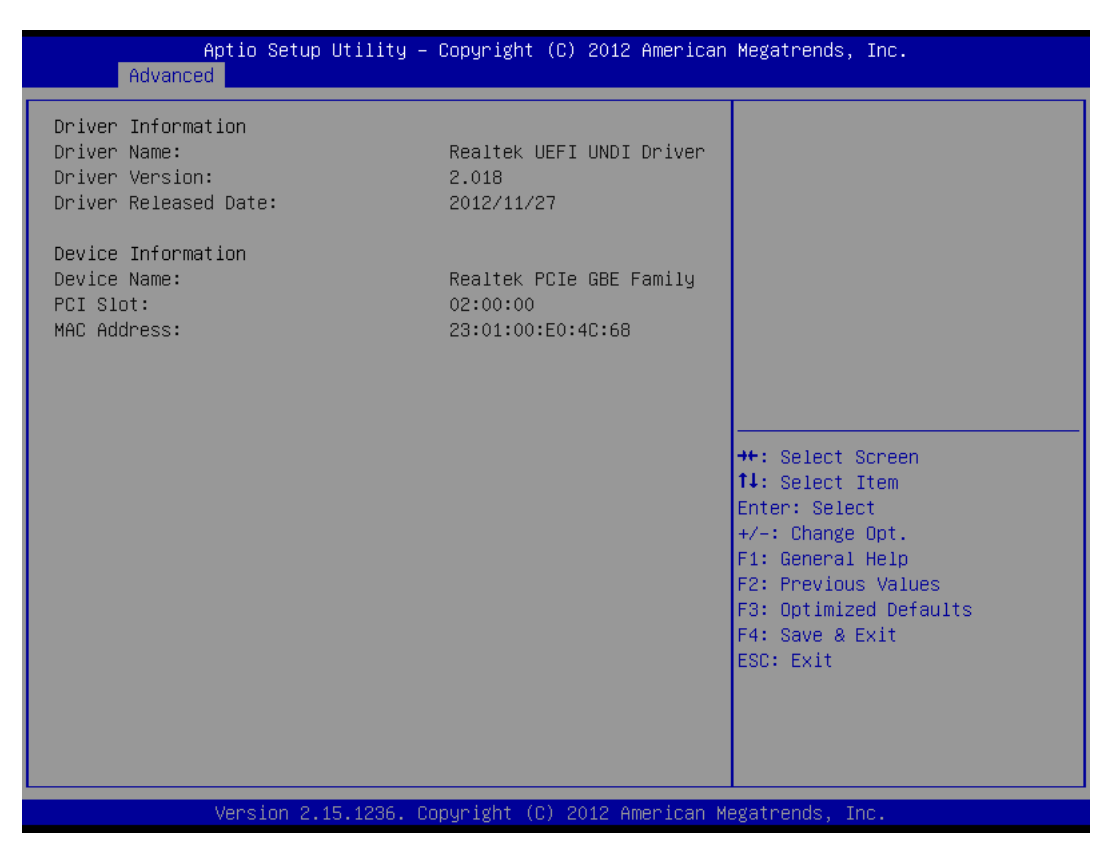

### □ ITE8888 Setting

| Aptio Setup Util<br>Advanced                                                                                        | ity – Copyright (C) 2012 Americ:  | an Megatrends, Inc.                                                                                                    |
|----------------------------------------------------------------------------------------------------|-----------------------------------|----------------------------------------------------------------------------------------------------|
| IT8888 Settings<br>IT8888 ISA Decode<br>Memory Hole 15MB-16MB<br>▶ ISA Decode IO Space<br>▶ ISA Decode Memory Space | [Positively Decode]<br>[Disabled] | Section for ISA Positively<br>Decode or Subtractive Decode                                                                                                    |
|                                                                                                    |                                   | <pre>++: Select Screen fl: Select Item Enter: Select +/-: Change Opt. F1: General Help F2: Previous Values F3: Optimized Defaults F4: Save &amp; Exit ESC: Exit</pre> |
| Version 2.15.12                                                                                                    | 36. Copyright (C) 2012 American   | Megatrends, Inc.                                                                                                    |

#### > ITE 8888 ISA Decode

These fields are used for the Select Subtractive or positive decode IO Space.

Available Options: Subtractive Decode, Positively Decode

Default setting: Subtractive Decode

### > Memory Hole 15MB- 16MB

This field specifies the location of an area of memory that cannot be addressed on the ISA bus.

Available Options: Enabled and Disabled

### Default setting: Disabled

### > ISA IO Decode Space

This option allows you to select the IO port space for add on board on FB2710.

| I/0Space 0[Enabled]Positively Decode I/O SpaceI/0Decoding Speed[Medium Speed]I/OI/0Decoding Size[128 Byte]I/0Space 1[Enabled]I/0Decoding Speed[Medium Speed]I/0Decoding Speed[Enabled]I/0Decoding Speed[Medium Speed]I/0Decoding Speed[Enabled]I/0Decoding Speed[Medium Speed]I/0Decoding Speed[Medium Speed]I/0Decoding Speed[Enabled]I/0Decoding Speed[Medium Speed]I/0Decoding Speed[Enabled]I/0Decoding Speed[Medium Speed]I/0Decoding Speed[Medium Speed]I/0Decoding Speed[I28 Byte]I/0Decoding Speed[I28 Byte]I/0Decoding Speed[Medium Speed]I/0Decoding Speed[Medium Speed]I/0Decoding Speed[Medium Speed]I/0Decoding Speed[Medium Speed]I/0Decoding Speed[Medium Speed]I/0Decoding Speed[Medium Speed]I/0Decoding Speed[Medium Speed]I/0Decoding Speed[Medium Speed]I/0Decoding Speed[Medium Speed]I/0Decoding Speed[Medium Speed]I/0Decoding Speed[Medium Speed]I/0Decoding Speed[Medium Speed]I/0Decoding Speed[Medium Speed]I/0Decoding Speed <th>Advanced</th> <th></th> <th>iner rean negativenas, rne.</th>                                          | Advanced                                                                            |                                                  | iner rean negativenas, rne.                           |
|----------------------------------------------------------------------------------------------------|-------------------------------------------------------------------------------------|--------------------------------------------------|-------------------------------------------------------|
| I/0 Space 1       [Enabled]         I/0 Decoding Speed       [Medium Speed]         I/0 Decoding Base Address       180         I/0 Decoding Speed       [Enabled]         I/0 Decoding Speed       [Enabled]         I/0 Decoding Speed       [Medium Speed]         I/0 Decoding Speed       [Medium Speed]         I/0 Decoding Speed       [Medium Speed]         I/0 Decoding Speed       [Enabled]         I/0 Decoding Speed       [Medium Speed]         I/0 Decoding Speed       [Medium Speed]         I/0 Decoding Speed       [Medium Speed]         I/0 Decoding Speed       [Medium Speed]         I/0 Decoding Speed       [I28 Byte]         I/0 Decoding Speed       [Medium Speed]         I/0 Decoding Speed       [Medium Speed]         I/0 Decoding Speed       [Medium Speed]         I/0 Decoding Speed       [Medium Speed]         I/0 Decoding Speed       [Medium Speed]         I/0 Decoding Size       [ 64 Byte]         I/0 Decoding Size       [ 64 Byte]         Version 2.15.1286, Copyright (C) 2012 American Megatrends, Inc. | I/O Space 0<br>I/O Decoding Speed<br>I/O Decoding Base Address<br>I/O Decoding Size | [Enabled]<br>[Medium Speed]<br>100<br>[128 Byte] | ▲ Positively Decode I/O Space<br>Window 0             |
| I/0 Space 2       [Enabled]         I/0 Decoding Base Address       [Co         I/0 Decoding Size       [ 32 Byte]         I/0 Decoding Size       [ 32 Byte]         I/0 Decoding Size       [ abled]         I/0 Decoding Size       [ abled]         I/0 Decoding Size       [ abled]         I/0 Decoding Speed       [Medium Speed]         I/0 Decoding Base Address       200         I/0 Decoding Size       [128 Byte]         I/0 Decoding Speed       [Enabled]         I/0 Decoding Speed       [Enabled]         I/0 Decoding Speed       [Enabled]         I/0 Decoding Speed       [Medium Speed]         I/0 Decoding Base Address       300         I/0 Decoding Speed       [Medium Speed]         I/0 Decoding Size       [ 64 Byte]         Version 2.15.1286, Copyright (C) 2012 American Megatrends, Inc.                                                                                                    | I/O Space 1<br>I/O Decoding Speed<br>I/O Decoding Base Address<br>I/O Decoding Size | [Enabled]<br>[Medium Speed]<br>180<br>[ 64 Byte] |                                                       |
| I/O Decoding Size       [ 32 Byte]         I/O Space 3       [Enabled]         I/O Decoding Speed       [Medium Speed]         I/O Decoding Base Address       200         I/O Decoding Size       [128 Byte]         I/O Space 4       [Enabled]         I/O Decoding Speed       [Medium Speed]         I/O Decoding Size       [128 Byte]         I/O Decoding Speed       [Medium Speed]         I/O Decoding Speed       [Medium Speed]         I/O Decoding Speed       [Medium Speed]         I/O Decoding Size       [ 64 Byte]         Version 2.15.1286, Copyright (C) 2012 American Megatrends, Inc.                                                                                                    | I∕O Space 2<br>I∕O Decoding Speed<br>I∕O Decoding Base Address                      | [Enabled]<br>[Medium Speed]<br>1c0               |                                                       |
| 1/0 Decoding Speed       [Medium Speed]         1/0 Decoding Speed       [Medium Speed]         1/0 Decoding Size       [128 Byte]         1/0 Decoding Speed       [Enabled]         1/0 Decoding Speed       [Enabled]         1/0 Decoding Speed       [Medium Speed]         1/0 Decoding Speed       [Medium Speed]         1/0 Decoding Speed       [Medium Speed]         1/0 Decoding Size       [64 Byte]         1/0 Decoding Size       [64 Byte]         Version 2.15.1286, Copyright (C) 2012 American Megatrends, Inc.                                                                                                    | I/O Decoding Size                                                                   | [ 32 Byte]                                       | ++: Select Screen<br>11: Select Item<br>Entre: Select |
| I/O Decoding Base Address       200         I/O Decoding Size       [128 Byte]         I/O Space 4       [Enabled]         I/O Decoding Size       [Medium Speed]         I/O Decoding Base Address       300         I/O Decoding Size       [64 Byte]         Version 2.15.1286, Copyright (C) 2012 American Megatrends, Inc.                                                                                                    | I/O Decoding Speed                                                                  | [Medium Speed]                                   | +/-: Change Ont                                       |
| I/O Decoding Size       [128 Byte]       F2: Previous Values         I/O Space 4       [Enabled]       F3: Optimized Defaults         I/O Decoding Speed       [Medium Speed]       F4: Save & Exit         I/O Decoding Base Address       300       Solution         I/O Decoding Size       [ 64 Byte]       Version 2.15.1286, Copyright (C) 2012 American Megatrends, Inc.                                                                                                    | I/O Decoding Base Address                                                           | 200                                              | F1: General Help                                      |
| I/O Space 4       [Enabled]       F4: Save & Exit         I/O Decoding Speed       [Medium Speed]       F4: Save & Exit         I/O Decoding Base Address       300       Sove a state         I/O Decoding Size       [64 Byte]       F4: Save & Exit         Version 2.15.1236, Copyright (C) 2012 American Megatrends, Inc.       F4: Save & Exit                                                                                                    | I∕O Decoding Size                                                                   | [128 Byte]                                       | F2: Previous Values<br>F3: Optimized Defaults         |
| I/O Decoding Speed [Medium Speed]<br>I/O Decoding Base Address 300<br>I/O Decoding Size [ 64 Byte] ▼<br>Version 2.15.1236. Copyright (C) 2012 American Megatrends, Inc.                                                                                                    | I∕O Space 4                                                                         | [Enabled]                                        | F4: Save & Exit                                       |
| I/O Decoding Base Address 300<br>I/O Decoding Size [ 64 Byte]                                                                                                    | I/O Decoding Speed                                                                  | [Medium Speed]                                   | ESC: Exit                                             |
| Version 2.15.1236. Copyright (C) 2012 American Megatrends, Inc.                                                                                                    | I/O Decoding Base Address                                                           | 300                                              |                                                       |
| Version 2.15.1236. Copyright (C) 2012 American Megatrends, Inc.                                                                                                    | 1/U Decoding Size                                                                   | [ 64 Byte]                                       |                                                       |
| Version 2.15.1236. Copyright (C) 2012 American Megatrends, Inc.                                                                                                    |                                                                                     |                                                  |                                                       |
|                                                                                                    | Version 2.15.1236.                                                                  | Copyright (C) 2012 Ame                           | rican Megatrends, Inc.                                |

### ♦ Decode I/O Space 0~5

These fields are used for the enable configuration and the positive decode IO Space.

Available Options: Disabled and Enable

Default setting: Disable

### ♦ Decode I/O Speed 0~5

This field is used for the decoding speed for IO Space.

Available Options: Subtractive Speed, Medium Speed, Slow Speed and Fast Speed.

Default setting: Subtractive Speed

#### ♦ Decode I/O Addr. 0~5 [15:0]

These fields is used for the configuration IO Space

Available Options: Min= (001) ~ Max (FFF)

Default setting: (100), (180), (1C0), (200), (300), (340),

### ♦ Decode I/O Size 0~5

This field is used for the configuration IO Space size.

<u>Available Options:</u> 1 Byte, 2 Byte, 4 Byte, 8 Byte, 16 Byte, 32 Byte, 64 Byte and 128Byte.,

Default setting: (128 Byte), (64 Byte), (32 Byte), (128 Byte), (64 Byte), (32 Byte)

### ITE8888 ISA Decode Memory

This option allows you to select the Memory space to add on board on FB2710. Aptio Setup Utility - Copyright (C) 2012 American Megatrends, Inc.

| Advanced                                                                                         |                                                |                                                                                                    |
|--------------------------------------------------------------------------------------------------|------------------------------------------------|----------------------------------------------------------------------------------------------------|
| Memory Space 0<br>Memory Decoding Speed<br>Memory Decoding Base Address.<br>Memory Decoding Size | [Enabled]<br>[Medium Speed]<br>d00<br>[ 64 KB] | Positively Decode Memory Space<br>Window O                                                                                                    |
| Memory Space 1                                                                                   | [Disabled]                                     |                                                                                                    |
| Memory Space 2                                                                                   | [Disabled]                                     |                                                                                                    |
| Memory Space 3                                                                                   | [Disabled]                                     |                                                                                                    |
|                                                                                                  |                                                | <pre>++: Select Screen 11: Select Item Enter: Select +/-: Change Opt. F1: General Help F2: Previous Values F3: Optimized Defaults F4: Save &amp; Exit ESC: Exit</pre> |
| Version 2.15.1236. Cop                                                                           | oyright (C) 2012 American Me                   | egatrends, Inc.                                                                                                    |

### ♦ Decode Memory Space 0~3

These fields are used for the enable configuration and the positive decode Memory Space.

Available Options: Disabled and Enable

Default setting: Disable

#### ♦ Decode Memory Speed 0~3

This field is used for the decoding speed for memory Space.

Available Options: Subtractive Speed, Medium Speed, Slow Speed and Fast Speed.

Default setting: Medium Speed

#### ♦ Decode Memory Addr. 0~4 [23:12]

These fields are used for the configuration Memory Space.

Available Options: Min= (001) ~Max (FFF)

Default setting: (d00)

### ♦ Decode Memory Size 0~4

This field is used for the configuration memory Space size.

Available Options: 16 KB, 32 KB, 64 KB, 128 KB, 256 KB, 512 KB,1 MB and 2 MB

Default setting: 64 KB

# Chipset

This section describes the configuration of the board's chipset features.

- North Bridge
- North Bridge LVDS Config Select
- South Bridge

| Aptio Setup Utility – Copyright (C) 2012 American<br>Main Advanced <mark>Chipset</mark> Boot Security Save & Exit | Megatrends, Inc.                                                                                                    |
|----------------------------------------------------------------------------------------------------|----------------------------------------------------------------------------------------------------|
| <ul> <li>North Bridge</li> <li>North Bridge LVDS Config Select</li> <li>South Bridge</li> </ul>                   | North Bridge Parameters                                                                                                    |
|                                                                                                    | <pre>++: Select Screen fl: Select Item Enter: Select +/-: Change Opt. F1: General Help F2: Previous Values F3: Optimized Defaults F4: Save &amp; Exit ESC: Exit</pre> |
| Version 2.15.1236. Copyright (C) 2012 American Me                                                                 | egatrends, Inc.                                                                                                    |

### North Bridge

You can use this screen to select options for the North Bridge Configuration. Use the up and down <Arrow> keys to select an item. Use the <Plus> and <Minus> keys to change the value of the selected option.

| Aptio Setup Utility – Copyright (C) 2012 American<br>Chipset                | Megatrends, Inc.                                                              |
|-----------------------------------------------------------------------------|-------------------------------------------------------------------------------|
| North Bridge Configuration                                                  | GFX Configuration                                                             |
| Memory Information<br>Memory Clock: 533 MHZ<br>Total Memory: 8176 MB (DDR3) |                                                                               |
| ▶ GFX Configuration                                                         |                                                                               |
|                                                                             |                                                                               |
|                                                                             | ↔: Select Screen<br>1↓: Select Item<br>Enter: Select                          |
|                                                                             | +/−: Change Opt.<br>F1: General Help                                          |
|                                                                             | F2: Previous Values<br>F3: Optimized Defaults<br>F4: Save & Exit<br>ESC: Exit |
|                                                                             |                                                                               |
| Version 2.15.1236. Copyright (C) 2012 American M                            | egatrends, Inc.                                                               |

### GFX Configuration

On the Socket 0 Information screen, you can see the system memory information.

| Aptio Setup Utility - (<br>Chipset                                                     | Copyright (C) 2012 American                               | Megatrends, Inc.                                                                                                    |
|----------------------------------------------------------------------------------------|-----------------------------------------------------------|----------------------------------------------------------------------------------------------------|
| GFX Configuration                                                                      |                                                           | Port 4 Enabled/Disabled                                                                                                    |
| Port 4 Control(Onboard LAN)<br>ASPM Mode Control<br>Hotplug Mode Control<br>Link Speed | [Enabled]<br>[Disabled]<br>[Hotplug Basic]<br>[Max Speed] |                                                                                                    |
|                                                                                        |                                                           | <pre> ++: Select Screen  14: Select Item Enter: Select +/-: Change Opt. F1: General Help F2: Previous Values F3: Optimized Defaults F4: Save &amp; Exit ESC: Exit</pre> |
| Version 2.15.1236. Co                                                                  | pyright (C) 2012 American M                               | egatrends, Inc.                                                                                                    |

### ♦ Port 4 Control (Onboard LAN)

The onboard LAN corresponding PCI Express port 4, the item allows users to enable or disable on board PCIe LAN.

Available Options: Disabled, and Enabled

Default setting: Enabled

### North Bridge LVDS Config Select

You can use this screen to select options for the Host Bridge Configuration. Use the up and down <Arrow> keys to select an item. Use the <Plus> and <Minus> keys to change the value of the selected option.

| Aptio Setup Utility -<br>Chipset                  | Copyright (C) 2012 American | Megatrends, Inc.                                            |
|---------------------------------------------------|-----------------------------|-------------------------------------------------------------|
| Specify INT15 options for LVDS<br>DPO Output Mode | [Disabled]                  | NB PCIe Connect Type (Display<br>device)                    |
| LVDS Panel Config Select                          | [LVDS Option 1 800x6]       |                                                             |
|                                                   |                             |                                                             |
|                                                   |                             |                                                             |
|                                                   |                             | <pre>++: Select Screen t↓: Select Item Enter: Select</pre>  |
|                                                   |                             | +/-: Change Opt.<br>F1: General Help<br>E2: Previous Values |
|                                                   |                             | F3: Optimized Defaults<br>F4: Save & Exit<br>ESC: Exit      |
|                                                   |                             |                                                             |
| Version 2.15.1236. Co                             | pyright (C) 2012 American M | egatrends, Inc.                                             |

#### > DP0 Output Mode

This field specifies which LVDS display will be used when the system is boot. You can select LVDS or disable booting on the LVDS Display.

Available Options: Disabled and LVDS

Default setting: Disabled

### ♦ LVDS Panel Config Select

When use the LCD the field specifies which select display resolution for different LVDS TFT LCD display type.

Available Options: See the BIOS LVDS Panel Display Table.

### □ South Bridge

You can use this screen to select options for the South Bridge Configuration. South Bridge is a chipset on the motherboard that controls the USB, and audio function.

| Aptio Setup Utility<br>Chipset                                                   | – Copyright (C) 2012 Americar | n Megatrends, Inc.                                                |
|----------------------------------------------------------------------------------|-------------------------------|-------------------------------------------------------------------|
| SB CIM Version :                                                                 | 1.1.1.3                       | Options for SB USB<br>Configuration                               |
| <ul> <li>▶ SB USB Configuration</li> <li>▶ SB HD Azalia Configuration</li> </ul> |                               |                                                                   |
| Restore on AC Power Loss                                                         | [Power On]                    |                                                                   |
|                                                                                  |                               |                                                                   |
|                                                                                  |                               |                                                                   |
|                                                                                  |                               | ++: Select Screen<br>↑↓: Select Item                              |
|                                                                                  |                               | Enter: Select<br>+/−: Change Opt.                                 |
|                                                                                  |                               | F1: General Help<br>F2: Previous Values<br>F3: Optimized Defaults |
|                                                                                  |                               | F4: Save & Exit<br>ESC: Exit                                      |
|                                                                                  |                               |                                                                   |
| Varaion 2.45.490                                                                 | Comunist (C) 2012 American t  |                                                                   |

### Restore On AC Power Lose

This field specifies the option controls how the PC will behave once power is restored following a power outage (or other unexpected or ungraceful shutdown). The "Last State" option returns the PC to the state in effect at the time the power outage or shutdown occurred. Assign this option the "Power On" value to reboot automatically; assign the "Power Off" value to leave the machine powered down.

Available Options: Power Off, Power On, and Last State

Default setting: Last State

### > USB Configuration

|                          | Aptio Setup Utility -<br>Chipset | Copyright              | (C) 2012 American | Megatrends, Inc.                                                                                                    |
|--------------------------|----------------------------------|------------------------|-------------------|----------------------------------------------------------------------------------------------------|
| OHCI HC (Bus             | 0 Dev 18 Fn 0)                   | [Enabled]              |                   | Enable Or Disable OHCI HC (Bus<br>O Dev 18 En O)                                                                                                    |
| USB PORT O<br>USB PORT 1 |                                  | [Enabled]<br>[Enabled] |                   |                                                                                                    |
|                          |                                  |                        |                   | <pre>++: Select Screen 14: Select Item Enter: Select +/-: Change Opt. F1: General Help F2: Previous Values F3: Optimized Defaults F4: Save &amp; Exit ESC: Exit</pre> |
|                          | Version 2.15.1236. C             | opyright (C            | ) 2012 American M | egatrends, Inc.                                                                                                    |

### ♦ OHCI HC (Bus 0 Dev 18 FN 0)

The USB OHCI HOST Control each of the USB ports (0~1). Enable: Enable USB 0, 1 port; Disable: Use USB port 0, 1 setting

Available Options: Disabled, and Enabled

Default setting: Enabled

♦ USB Port 0/1

The USB Control each of the USB ports (0~1).

Available Options: Disabled, and Enabled

Default setting: Enabled

### > Azalia HD Audio

| Aptio Setup<br>Chipset | Utility – Copyright (C) 2012 Ame  | rican Megatrends, Inc.                                                                                                    |
|------------------------|-----------------------------------|----------------------------------------------------------------------------------------------------|
| HD Audio Azalia Device | [Disabled]                        | Enable Or Disable HD Audio<br>Azalia Device                                                                                                    |
|                        |                                   | <pre>++: Select Screen f1: Select Item Enter: Select +/-: Change Opt. F1: General Help F2: Previous Values F3: Optimized Defaults F4: Save &amp; Exit ESC: Exit</pre> |
| Version 2.             | 15.1236. Copyright (C) 2012 Ameri | can Megatrends, Inc.                                                                                                    |

### ♦ Audio Controller

This item allows users to enable or disable Azalia Controller.

Available Options: Disabled, and Enabled

Default setting: Disabled

### Boot

Select the *Boot* tab from the setup screen to enter the Boot BIOS Setup screen. You can select any of the items in the left frame of the screen, such as Boot Device Priority, to go to the sub menu for that item. You can display a Boot BIOS Setup option by highlighting it using the <Arrow> keys. All Boot Setup options are described in this section.

| Aptio Setup Utilit<br>Main Advanced Chipset <mark>Boot</mark>                                             | <mark>y – Copyright (C) 2012 America</mark><br>Security Save & Exit | n Megatrends, Inc.                                                                                                    |
|----------------------------------------------------------------------------------------------------|---------------------------------------------------------------------|----------------------------------------------------------------------------------------------------|
| Boot Configuration<br>Setup Prompt Timeout<br>Bootup NumLock State                                        | 1<br>[On]                                                           | Number of seconds to wait for<br>setup activation key.<br>65535(0xFFFF) means indefinite                                                                              |
| Quiet Boot<br>Fast Boot                                                                                   | [Disabled]<br>[Disabled]                                            | waiting.                                                                                                    |
| CSM16 Module Version                                                                                      | 07.70                                                               |                                                                                                    |
| GateA20 Active<br>Option ROM Messages<br>INT19 Trap Response                                              | [Upon Request]<br>[Force BIOS]<br>[Postponed]                       |                                                                                                    |
| Boot Option Priorities<br>Boot Option #1<br>Boot Option #2<br>USB Device BBS Priorities<br>CSM parameters | [Generic-Compact Fla]<br>[UEFI: Generic-Compa]                      | <pre>++: Select Screen 14: Select Item Enter: Select +/-: Change Opt. F1: General Help F2: Previous Values F3: Optimized Defaults F4: Save &amp; Exit ESC: Exit</pre> |
| Version 2.15.1236                                                                                         | . Copyright (C) 2012 American                                       | Megatrends, Inc.                                                                                                    |

### Setup Prompt Timeout

This item allows users to select the number of seconds to wait for setup activation key.

### Available Options: 1~65535

Default setting: 1

Bootup NumLock State

This field is used to activate the Num Lock function upon system boot. If the setting is on, after a boot, the Num Lock light is lit, and user can use the number key.

Available Options: On, and Off

### Default setting: On

### > Quiet Boot

This item allows users to enable or disable Quiet boot option. If Enable, an OEM LOGO is shown instead of POST messages.

### Available Options: Disabled, and Enabled

### **Default setting:** Disabled

### Fast Boot

This field is used to activate the fast boot function of the system. When set to Enabled, boot with initialization of a minimal set of devices required to launch active boot option. Has no effect for BBS boot options.

Available Options: Disabled, Enabled

### Default setting: Disabled

### GateA20 Active

UPON REQUEST - GA20 can be disabled using BIOS services. ALWAYS - do not allow disabling GA20; this option is useful when any RT code is executed above 1MB.

Available Options: UPON REQUEST, and ALWAYS

Default setting: UPON REQUEST

### > Option ROM Message

Set display mode for Option ROM

### Available Options: Force BIOS, and Keep Current

#### Default setting: Force BIOS

### > INT19 Trap

BIOS reaction on INT19 trapping by Option ROM: IMMEDIATE - execute the trap right away; POSTPONED - execute the trap during legacy boot.

Available Options: Immediate, and Postponed

#### Default setting: Immediate

### Boot Option Priorities

This item allows users to set boot device priority. Set the boot device options to determine the sequence in which the system checks which device to boot from. The settings are Hard Driver BBS Priorities (*Removable Storage Dev., Hard Drive*), and CD/DVD ROM Driver BBS Priorities (*USB CDROM*).

**Note:** When you select a boot Option category from the boot menu, a list of devices in that category appears. For example, if the system has hard disk drives and USB storage connected, then the list will show all hard disk drives attached.

### **CSM** Parameters

The CSM (Compatibility Support Module) is Option ROM Execution, boot options filter, etc.

| Aptio Setup Utility -<br>Boot                                                                                                    | Copyright (C) 2012 American                                                                     | Megatrends, Inc.                                                                                                    |
|----------------------------------------------------------------------------------------------------|-------------------------------------------------------------------------------------------------|----------------------------------------------------------------------------------------------------|
| Launch CSM<br>Boot option filter<br>Launch PXE OpROM policy<br>Launch Storage OpROM policy<br>Launch Video OpROM policy<br>Other PCI device ROM priority | [Enabled]<br>[Legacy only]<br>[Do not launch]<br>[Legacy only]<br>[Legacy only]<br>[UEFI OpROM] | This option controls what<br>devices system can boot to                                                                                                    |
|                                                                                                    |                                                                                                 | <pre>++: Select Screen f4: Select Item Enter: Select +/-: Change Opt. F1: General Help F2: Previous Values F3: Optimized Defaults F4: Save &amp; Exit ESC: Exit</pre> |
| Version 2.15.1236. Copyright (C) 2012 American Megatrends, Inc.                                                                                          |                                                                                                 |                                                                                                    |

#### Launch CSM

This item allows users to enable or disable CSM.

Available Options: Disabled, and Enabled

Default setting: Enabled

> Boot Option Filter

This option controls Legacy/UEFI ROMs priority.

Available Options: UEFI and Legacy, Legacy only, and UEFI only

### Default setting: Legacy only

### Launch PXE OpROM Policy

This option Controls the execution of UEFI and Legacy PXE OpROM.

Available Options: Do not Launch, Legacy only, UEFI only, Leach First and UEFI First.

Default setting: Do not Launch

### Launch Storage OpROM Policy

This option Controls the execution of UEFI and Legacy Storage OpROM.

Available Options: Do not Launch, Legacy only, UEFI only, Leach First and UEFI First.

Default setting: Legacy only

### Launch Video OpROM Policy

This option Controls the execution of UEFI and Legacy Video OpROM.

Available Options: Do not Launch, Legacy only, and UEFI only

Default setting: Legacy only

### > Other PCI Device ROM Policy

This option controls for PCI devices other than Network, Mass storage or Video defines which OpROM to launch.

Available Options: Legacy OpROM, and UEFI OpROM

Default setting: Legacy OpROM

## Security

Security Setup provides both Administrator and User password. If you use both passwords, the Administrator password must be set first. The system can be configured so that all users must enter a password every time the system boots or when Setup is executed, using either the Administrator password or User password. The Administrator and User passwords activate two different levels of password security. If you select password support, you are prompted for a three to twenty character password. Type the password on the keyboard. The password does not appear on the screen when typed. Make sure you write it down. If you forget it, you must drain NVRAM and reconfigure.

| Aptio Setup Utilit<br>Main Advanced Chipset Boot                                                                                                    | y – Copyright (C) 2012 American<br>Security Save & Exit                                   | Megatrends, Inc.                                                                                                    |
|----------------------------------------------------------------------------------------------------|-------------------------------------------------------------------------------------------|----------------------------------------------------------------------------------------------------|
| Password Description                                                                                                    |                                                                                           | Set Administrator Password                                                                                                    |
| If ONLY the Administrator's pass<br>then this only limits access to<br>only asked for when entering Set<br>If ONLY the User's password is s<br>is a power on password and must<br>boot or enter Setup. In Setup th<br>have Administrator rights.<br>The password length must be<br>in the following range:<br>Minimum length | word is set,<br>Setup and is<br>up.<br>et, then this<br>be entered to<br>e User will<br>3 |                                                                                                    |
| Maximum length                                                                                                    | 20                                                                                        | <pre>++: Select Screen 1↓: Select Item</pre>                                                                                           |
| Administrator Password<br>User Password                                                                                                    |                                                                                           | Enter: Select<br>+/-: Change Opt.<br>F1: General Help<br>F2: Previous Values<br>F3: Optimized Defaults<br>F4: Save & Exit<br>ESC: Exit |
| Version 2.15.1236                                                                                                    | . Copyright (C) 2012 American Mo                                                          | egatrends, Inc.                                                                                                    |

### Install Administrator/User Password

Select Administrator/User Password item, press <Enter> and type new password (up to 3 character length) and confirm new password. The screen does not display the characters entered.

### Change Administrator/User Password

Select Administrator/user password item, press <Enter> and type current password, at the next dialog type new password and confirm new password.

### ♦ Clear Old Password

Select Administrator/user password item, press <Enter> and type current password, at the next dialog press <Enter> to Clear Old Password.

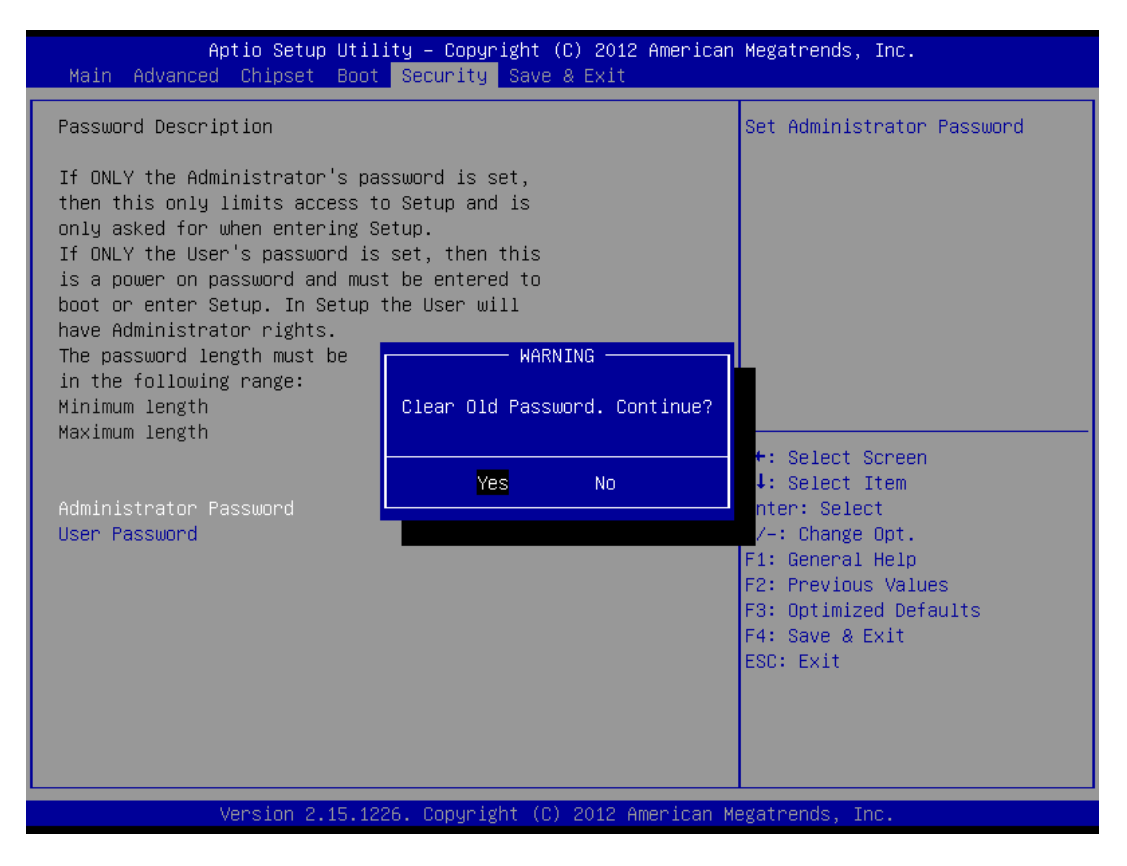

## Save & Exit

| Aptio Setup Utility – Copyright (C) 2012 American<br>Main Advanced Chipset Boot Security Save & Exit     | Megatrends, Inc.                                                                                                    |
|----------------------------------------------------------------------------------------------------|----------------------------------------------------------------------------------------------------|
| Save Changes and Exit<br>Discard Changes and Exit<br>Save Changes and Reset<br>Discard Changes and Reset | Exit system setup after saving<br>the changes.                                                                        |
| Save Options<br>Save Changes<br>Discard Changes                                                          |                                                                                                    |
| Restore Defaults<br>Save as User Defaults<br>Restore User Defaults                                       |                                                                                                    |
| Boot Overnide<br>UEFI: Generic-Compact Flash 1.01                                                        | ↔: Select Screen<br>↑↓: Select Item<br>Enter: Select                                                                  |
| Launch EFI Shell from filesystem device                                                                  | +/−: Change Opt.<br>F1: General Help<br>F2: Previous Values<br>F3: Optimized Defaults<br>F4: Save & Exit<br>ESC: Exit |
| Version 2.15.1236. Copyright (C) 2012 American M                                                         | egatrends, Inc.                                                                                                    |

### Save Changes and Exit

When you have completed the system configuration changes, select this option to save the changes and Exit, so the new system configuration parameters can take effect.

### Discard Changes and Exit

Select this option to quit without making any modifications to the system configuration.

### Save Changes and Reset

When you have completed the system configuration changes, select this option to save the changes and reboot the system, so the new system configuration parameters can take effect. The following window will appear after selecting the 'Save Changes and Reset' option selected. Reset the system after saving the changes.

### Discard Changes and Reset

Select this option to reboot the system without saving the changes done in the setup configuration.

### Save Changes

When you have completed the system configuration changes, select this option to save your system configuration and continue. For some of the options it required to reset the system to take effect...

### > Discard Changes

When you have completed the system configuration changes, select this option to undo the previous changes.

### Restore Defaults

Restore/Load Default values for all the setup options.

### Save as User Defaults

Save the changes done so far as User Defaults.

### Restore User Defaults

Restore the User Defaults to all the setup option.

### > Launch EFI shell from filesystem device

Attempts to Launch EFI Shell application (Shell.efi /Shellx64.efi/ ShellIA64.efi) from one of the available filesystem devices

# **Chapter 5 Software Installation**

The enclosed CD diskette includes FB2710 VGA, System, Audio, and LAN driver. To install and configure you FB2710 system, you need to perform the following steps.

### Install AMD Catalyst <sup>™</sup> Drivers

#### WIN XP/7 32/64 Driver

To install the AMD T16R driver, insert the DVD ROM into the USB DVD ROM device, and enter DRIVER>VGA>AMD\_T40E>WINXP, or >WIN7.

Step 1: Close all opened applications including any live monitoring anti-virus, firewall, remote-access, or webcam software before attempting to install the AMD Catalyst Driver.

- Step 2: When the downloaded installation file is run, a security prompt will appear. Click Run to start the installation process.
   NOTE! The Windows User Account Control (UAC) prompt may appear asking, "Do you want to allow the following program to make changes to this computer?" Select Yes to continue with the installation
- Step 3: A Catalyst: Installation Folder window will open allowing the user to select the folder to which the installation files will be saved. Click Install.
   NOTE! AMD recommends using the default location to prevent issues that may occur during installation from files that cannot be found, or are missing.
- Step 4: The installation files will be extracted, and saved to the specified location.
- Step 5: The AMD Catalyst Install Manager window will open allowing the user to select the preferred language. Choose the preferred language and click **Next**.
- Step 6: The AMD Catalyst Install Manager will provide a choice to install or uninstall. Choose, Install.
- Step 7: The AMD Catalyst Install Manager will provide a choice to complete an Express or Custom installation. Choose Express, and click Next.
   NOTE! AMD recommends an Express installation to ensure all files required for the full functionality of AMD Radeon™ graphics products are installed.
- Step 8: The End User License Agreement will appear. Read the End User License Agreement and click **Accept** if you agree to the terms and conditions.

- Step 9: The AMD Catalyst Install Manager will analyze the system, and install the required files.
- Step10: The AMD Catalyst Install Manager will confirm when the installation is complete. Click **Finish**.
- Step11: When prompted, Click Yes to restart the system and complete the installation process.NOTE! A system restart is required to complete the installation process.

Note: To install the Windows XP System driver, enter DRIVER>SysChip>A55E

## Audio Driver

### WIN XP/7 X86/X64 Driver

- Step 1: To install the AUDIO driver, insert the CD ROM into the CD ROM device, and enter DRIVER>AUDIO>ALC888\_R270>Windows.
- Step 2: Execute Setup.exe file.
- Step 3: The screen shows the SETUP type. Press any key to enter the main menu.
- Step 4: As the setup is completed, the system will generate the message as follows.

Yes, I want to restart my computer now. Installation is done!

No, I will restart my computer later.

System must be restart then complete the installation.

## LAN Driver (RTL 8111F)

### WIN XP/7 Driver X86/X64 Driver

- Step 1: To install the LAN driver, insert the CD ROM into the CD ROM device, and enter DRIVER>LAN>RTL8111F>WIN7 or >WINXP.
- Step 2: Execute setup.exe file.

## **PCI to ISA Bridge Drivers**

### WINDOWS Driver

- Step 1: To install the PCI To ISA Bridge driver, insert the CD ROM into the CD ROM device, and enter DRIVER>SysChip >ITE8888 >WIN. If your system is not equipped with a CD ROM device, copy the PCI To ISA Bridge driver from the CD ROM to a CF.
- Step 2: Open Control Panel. [Start->Setting>Control Panel].
- Step 3: Click on System button> Select Hardware > click on Device Manager.
- Step 4: Click on Other ISA to PCI bridge >Update Driver> Select Specify a location > Browse > Select " ite.inf " file from CD ROM.
- Step 5: Select "ITE 8888 PCI to ISA bridge".
- Step 6: Click on OK >Next >Yes >Finish

## **BIOS Flash Utility**

In the <UTILITY> directory, there is the AFU301.EXE file.

- Step 1: Use the AFU301.EXE xxxxxVxx.rom program to update the BIOS setting.
- Step 2: And then refer to the chapter "BIOS Setup", as the steps to modify BIOS.
- Step 3: Now the CPU board's BIOS loaded with are the newest program; user can use it to modify BIOS function in the future, when the BIOS add some functions.

## Watchdog Timer

This section describes how to use the Watchdog Timer, including disabled, enabled, and trigger functions.

The FB2710 is equipped with a programmable time-out period watchdog timer. You can use your own program to Enabled the watchdog timer. Once you have enabled the watchdog timer, the program should trigger the I/O every time before the timer times out. If your program fails to trigger or disable this timer before it times out, e.g. because of a system hang-up, it will generate a reset signal to reset the system. The time-out period can be programmed to be set from 1 to 65535 seconds or minutes.

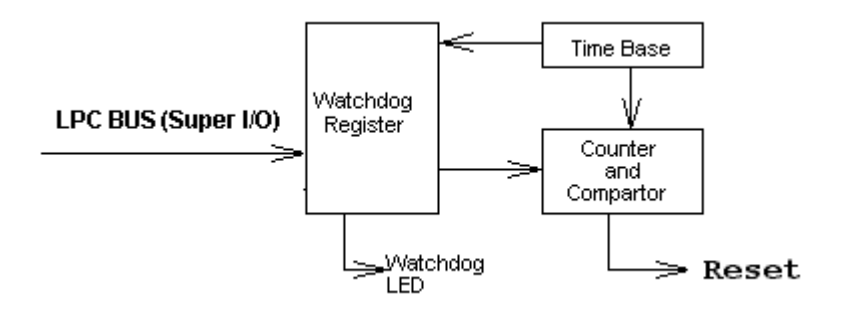

The CD includes a Watch Dog demo file. In the WATCHDOG/ ITE8760 /TURBOC: Library and Test Program written in Turbo C<sup>++</sup>

The WATCHDOG includes a demonstration program established for users who would like to configure the Watchdog timer by themselves.

**Note:** In the WATCHDOG/ITE8760 directory, README.TXT file is included to provide demo program information.

### Watchdog Timer Setting

The watchdog timer is a circuit that may be used from your program software to detect system crashes or hang-ups. The watchdog timer is automatically disabled after reset.

Once you have enabled the watchdog timer, your program must trigger the watchdog timer every time before it times out. After you trigger the watchdog timer, it will be set to non-zero value to watchdog counter and start to count down again. If your program fails to trigger the watchdog timer before time-out, it will generate a reset pulse to reset the system.

The factor of the watchdog timer time-out constant is approximately 1 second. The period for the watchdog timer time-out is between 1 to FFFF timer factors.

If you want to reset your system when watchdog times out, the following table listed the relation of timer factors between time-out periods.

| Time Factor | Time-Out Period<br>(Seconds) | Time-Out Period<br>(Minutes) |
|-------------|------------------------------|------------------------------|
| 1           | 1                            | 1                            |
| 2           | 2                            | 2                            |
| 3           | 3                            | 3                            |
| 4           | 4                            | 4                            |
| 5           | 5                            | 5                            |
| и           | Ш                            | Ш                            |
| и           | и                            | ш                            |
| Ш           | Ш                            | ш                            |
| FFFF        | FFFF                         | FFFF                         |

### Watchdog Timer Enabled

To enable the watchdog timer, you have to output a byte of timer factor to the watchdog register whose address is 2eh and data port is 2fH. The following is a Demo program, which demonstrates how to enable the watchdog timer and set the time-out period at 28 seconds.

```
•-----
; Enter the extended function mode
·-----
outportb(0x2e,0x87);
              // Enter to extended function mode
outportb(0x2e,0x01);
outportb(0x2e,0x55);
outportb(0x2e,0x55);
·------
; Logical device 7, configuration registers Index 72h-Bit 7, 73H (LSB)/74H (MSB)
*-----
outportb(0x2e,0x72); // Index 72h-Time and Watchdog Register
outportb(0x2f,0x90); // Set Bit 7 is 1: Second and Bit4: Enabled Watchdog.
//outportb(0x2f,0x10); // Set Bit 7 is 0: Minute.
               // Set Timer Value counter1 0100~FF00 (MSB)
outportb(0x2e_{0x74});
outportb(0x2f,0x00);
outportb(0x2e,0x73); // Set Timer Value counter0 0001~00FF (LSB)
outportb(0x2f,0x28); // Set timeout interval as 28seconds and start counting
·-----
: Exit the extended function mode
·-----
outportb(0x2e,0x02);
outportb(0x2f,0x02);
```

### Watchdog Timer Trigger

After you enable the watchdog timer, your program must write the same factor as enabling to the watchdog register at least once every time-out period to its previous setting. You can change the time-out period by writing another timer factor to the watchdog register at any time, and you must trigger the watchdog before the new time-out period in next trigger.

### Watchdog Timer Disabled

To disable the watchdog timer, simply write a 00H to the watchdog register.
# **Chapter 6 Technical Reference**

This section outlines the errors that may occur when you operate the system, and also gives you the suggestions on solving the problems.

Topic include:

- Technical Reference
- How to configuration I/O port resource

# **Technical Reference**

#### Physical and Environmental

Power Supply Voltage: +5V/+-5%, +12V/+-5% (For LVDS Display)

Temperature: Operating 0°C ~ 60°C (32~140°F)

Relative humidity 0 % to 90 % non-condensing

#### Real-Time Clock and Non-Volatile RAM

The FB2710 contains a real-time clock compartment that maintains the date and time in addition to storing configuration information about the computer system. It contains 14 bytes of clock and control registers and 114 bytes of general purpose RAM. Because of the use of CMOS technology, it consumes very little power and can be maintained for long periods of time using an internal Lithium battery. The contents of each byte in the CMOS RAM are listed below:

| Address | Description  |  |
|---------|--------------|--|
| 00      | Seconds      |  |
| 01      | Second alarm |  |
| 02      | Minutes      |  |

| Address | Description                             |  |
|---------|-----------------------------------------|--|
| 03      | Minute alarm                            |  |
| 04      | Hours                                   |  |
| 05      | Hour alarm                              |  |
| 06      | Day of week                             |  |
| 07      | Date of month                           |  |
| 08      | Month                                   |  |
| 09      | Year                                    |  |
| 0A      | Status register A                       |  |
| OB      | Status register B                       |  |
| 0C      | Status register C                       |  |
| 0D      | Status register D                       |  |
| OE      | Diagnostic status byte                  |  |
| OF      | Shutdown status byte                    |  |
| 10      | Diskette drive type byte, drive A and B |  |
| 11      | Fixed disk type byte, drive C           |  |
| 12      | Fixed disk type byte, drive D           |  |
| 13      | Reserved                                |  |
| 14      | Equipment byte                          |  |
| 15      | Low base memory byte                    |  |
| 16      | High base memory byte                   |  |
| 17      | Low expansion memory byte               |  |
| 18      | High expansion memory byte              |  |
| 19-2D   | Reserved                                |  |
| 2E-2F   | 2-byte CMOS checksum                    |  |
| 30      | Low actual expansion memory byte        |  |
| 31      | High actual expansion memory byte       |  |
| 32      | Date century byte                       |  |
| 33      | Information flags (set during power on) |  |
| 34-7F   | Reserved for system BIOS                |  |

| Register  | Description                                                          |  |  |
|-----------|----------------------------------------------------------------------|--|--|
| 00h -10h  | Standard AT-compatible RTC and Status and Status                     |  |  |
|           | Register data definitions                                            |  |  |
| 11h – 13h | Varies                                                               |  |  |
| 14h       | Equipment                                                            |  |  |
|           | Bits 7-6 Number of Floppy Drives                                     |  |  |
|           | 00 1 Drive                                                           |  |  |
|           | 01 2 Drives                                                          |  |  |
|           | Bits 5-4 Monitor Type                                                |  |  |
|           | 00 Not CGA or MDA 01 40x25 CGA                                       |  |  |
|           | 01 2 Drives 80x25 CGA                                                |  |  |
|           | Bits 3 Display Enabled                                               |  |  |
|           |                                                                      |  |  |
|           | Pit 2 Koyboard Enabled                                               |  |  |
|           | 00 Not CGA or MDA 01 40v25 CGA                                       |  |  |
|           | 01 2 Drives 80x25 CGA                                                |  |  |
|           | Bit 1 Math Coprocessor Installed                                     |  |  |
|           | 0 Absent                                                             |  |  |
|           | 1 Present                                                            |  |  |
|           | Bit 0 Floppy Drive Installed                                         |  |  |
|           | 0 Disabled                                                           |  |  |
|           | 1 Enabled                                                            |  |  |
| 451       |                                                                      |  |  |
| 15h       | Base Memory (in 1KB increments), Low Byte                            |  |  |
| 160       | Base Memory (In TKB Increments), High Byte                           |  |  |
| 1/h       | IBM-compatible memory (in 1KB increments), Low Byte                  |  |  |
| 180       | Bivi-compatible memory (in TKB increments), High<br>Byte (max 15 MB) |  |  |
| 19h-2Dh   | Varies                                                               |  |  |
| 2Eh       | Standard CMOS RAM checksum, high byte                                |  |  |
| 2Fh       | Standard CMOS RAM checksum, low byte                                 |  |  |
| 30h       | IBM-compatible Extended Memory, Low Byte (POST) in KB                |  |  |
| 31h       | IBM-compatible Extended Memory, High Byte (POST)<br>in KB            |  |  |
| 32h       | Century Byte                                                         |  |  |
| 33h       | Reserved. Do not use                                                 |  |  |
| 34h       | Reserved. Do not use                                                 |  |  |
| 35h       | Low byte of extended memory (POST) in 64 KB                          |  |  |
| 36h       | High byte of extended memory (POST) in 64 KB                         |  |  |
| 37h-3Dh   | Varies                                                               |  |  |
| 3Eh       | Extended CMOS Checksum, Low Byte (including 34h-                     |  |  |
|           | 3Dh)                                                                 |  |  |
| 3Fh       | Extended CMOS Checksum, High Byte (including 34h-<br>3Dh)            |  |  |

# > CMOS RAM Map

## I/O Port Address Map

Each peripheral device in the system is assigned a set of I/O port addresses, which also becomes the identity of the device. There is a total of 1K-port address space available. The following table lists the I/O port addresses used on the Industrial CPU Card.

| Address     | Device Description                 |  |  |
|-------------|------------------------------------|--|--|
| 000h - 01Fh | DMA Controller #1                  |  |  |
| 020h - 03Fh | Interrupt Controller #1            |  |  |
| 040h - 05Fh | Timer                              |  |  |
| 060h - 06Fh | Keyboard Controller                |  |  |
| 070h - 073h | Real Time Clock, NMI               |  |  |
| 080h - 09Fh | DMA Page Register                  |  |  |
| 0A0h - 0BFh | Interrupt Controller #2            |  |  |
| 0C0h - 0DFh | DMA Controller #2                  |  |  |
| 0F0h        | Clear Math Coprocessor Busy Signal |  |  |
| 0F1h        | Reset Math Coprocessor             |  |  |
| 290h – 297h | System Chipset                     |  |  |
| 2E8h – 2EFh | Serial Port #4(COM4)               |  |  |
| 2F8h - 2FFh | Serial Port #2(COM2)               |  |  |
| 2B0 - 2DF   | Graphics adapter Controller        |  |  |
| 3C0 - 3CF   | EGA adapter                        |  |  |
| 3D0 - 3DF   | CGA adapter                        |  |  |
| 3F0h - 3F7h | Floppy Disk Controller             |  |  |
| 3F8h - 3FFh | Serial Port #1(COM1)               |  |  |

## Interrupt Request Lines (IRQ)

There are a total of 15 IRQ lines available on the Industrial CPU Card. Peripheral devices use interrupt request lines to notify CPU for the service required. The following table shows the IRQ used by the devices on the Industrial CPU Card.

| Level | Function            |  |
|-------|---------------------|--|
| IRQ0  | System Timer Output |  |
| IRQ1  | Keyboard            |  |
| IRQ2  | Interrupt Cascade   |  |
| IRQ3  | Serial Port #2      |  |
| IRQ4  | Serial Port #1      |  |
| IRQ5  | - Reserved -        |  |
| IRQ6  | USB                 |  |
| IRQ7  | - Reserved -        |  |
| IRQ8  | Real Time Clock     |  |
| IRQ9  | Display Control     |  |
| IRQ10 | - Reserved -        |  |
| IRQ11 | LAN #1              |  |
| IRQ12 | - Reserved -        |  |
| IRQ13 | FPU                 |  |
| IRQ14 | Primary IDE         |  |
| IRQ15 | - Reserved -        |  |

#### Serial Ports

The ACEs (Asynchronous Communication Elements ACE1 to ACE2) are used to convert parallel data to a serial format on the transmit side and convert serial data to parallel on the receiver side. The serial format, in order of transmission and reception, is a start bit, followed by five to eight data bits, a parity bit (if programmed) and one, one and half (five-bit format only) or two stop bits. The ACEs are capable of handling divisors of 1 to 65535, and produce a 16x clock for driving the internal transmitter logic.

Provisions are also included to use this 16x clock to drive the receiver logic. Also included in the ACE a completed MODEM control capability, and a processor interrupt system that may be software tailored to the computing time required to handle the communications link.

| DLAB | Port Address | Register                               |
|------|--------------|----------------------------------------|
| 0    | Base + 0     | Receiver buffer (read)                 |
|      |              | Transmitter holding register (write)   |
| 0    | Base + 1     | Interrupt enable                       |
| Х    | Base + 2     | Interrupt identification (read only)   |
| Х    | Base + 3     | Line control                           |
| Х    | Base + 4     | MODEM control                          |
| Х    | Base + 5     | Line status                            |
| Х    | Base + 6     | MODEM status                           |
| Х    | Base + 7     | Scratched register                     |
| 1    | Base + 0     | Divisor latch (least significant byte) |
| 1    | Base + 1     | Divisor latch (most significant byte)  |

The following table is a summary of each ACE accessible register

#### Receiver Buffer Register (RBR)

Bit 0-7: Received data byte (Read Only)

#### > Transmitter Holding Register (THR)

Bit 0-7: Transmitter holding data byte (Write Only)

#### Interrupt Enable Register (IER)

Bit 0: Enable Received Data Available Interrupt (ERBFI)

- Bit 1: Enable Transmitter Holding Empty Interrupt (ETBEI)
- Bit 2: Enable Receiver Line Status Interrupt (ELSI)
- Bit 3: Enable MODEM Status Interrupt (EDSSI)
- Bit 4: Must be 0
- Bit 5: Must be 0
- Bit 6: Must be 0
- Bit 7: Must be 0

#### > Interrupt Identification Register (IIR)

- Bit 0: "0" if Interrupt Pending
- Bit 1: Interrupt ID Bit 0
- Bit 2: Interrupt ID Bit 1
- Bit 3: Must be 0
- Bit 4: Must be 0
- Bit 5: Must be 0
- Bit 6: Must be 0
- Bit 7: Must be 0

#### Line Control Register (LCR)

Bit 0: Word Length Select Bit 0 (WLS0)

| WLS1 | WLSO | Word Length |
|------|------|-------------|
| 0    | 0    | 5 Bits      |
| 0    | 1    | 6 Bits      |
| 1    | 0    | 7 Bits      |
| 1    | 1    | 8 Bits      |

Bit 1: Word Length Select Bit 1 (WLS1)

Bit 2: Number of Stop Bit (STB)

Bit 3: Parity Enable (PEN)

Bit 4: Even Parity Select (EPS)

- Bit 5: Stick Parity
- Bit 6: Set Break
- Bit 7: Divisor Latch Access Bit (DLAB)

#### MODEM Control Register (MCR)

- Bit 0: Data Terminal Ready (DTR)
- Bit 1: Request to Send (RTS)
- Bit 2: Out 1 (OUT 1)
- Bit 3: Out 2 (OUT 2)
- Bit 4: Loop
- Bit 5: Must be 0
- Bit 6: Must be 0
- Bit 7: Must be 0
- Line Status Register (LSR)
- Bit 0: Data Ready (DR)
- Bit 1: Overrun Error (OR)
- Bit 2: Parity Error (PE)
- Bit 3: Framing Error (FE)
- Bit 4: Break Interrupt (BI)
- Bit 5: Transmitter Holding Register Empty (THRE)
- Bit 6: Transmitter Shift Register Empty (TSRE)
- Bit 7: Must be 0

#### MODEM Status Register (MSR)

- Bit 0: Delta Clear to Send (DCTS)
- Bit 1: Delta Data Set Ready (DDSR)
- Bit 2: Training Edge Ring Indicator (TERI)
- Bit 3: Delta Receive Line Signal Detect (DSLSD)

- Bit 4: Clear to Send (CTS)
- Bit 5: Data Set Ready (DSR)
- Bit 6: Ring Indicator (RI)
- Bit 7: Received Line Signal Detect (RSLD)

| LS    | MS                                                                         |  |  |
|-------|----------------------------------------------------------------------------|--|--|
| Bit 0 | Bit 8                                                                      |  |  |
| Bit 1 | Bit 9                                                                      |  |  |
| Bit 2 | Bit 10                                                                     |  |  |
| Bit 3 | Bit 11                                                                     |  |  |
| Bit 4 | Bit 12                                                                     |  |  |
| Bit 5 | Bit 13                                                                     |  |  |
| Bit 6 | Bit 14                                                                     |  |  |
| Bit 7 | Bit 15                                                                     |  |  |
|       | LS<br>Bit 0<br>Bit 1<br>Bit 2<br>Bit 3<br>Bit 4<br>Bit 5<br>Bit 6<br>Bit 7 |  |  |

> Divisor Latch (LS, MS)

| Desired Baud<br>Rate | Divisor Used to Generate 16x<br>Clock |
|----------------------|---------------------------------------|
| 300                  | 384                                   |
| 600                  | 192                                   |
| 1200                 | 96                                    |
| 1800                 | 64                                    |
| 2400                 | 48                                    |
| 3600                 | 32                                    |
| 4800                 | 24                                    |
| 9600                 | 12                                    |
| 14400                | 8                                     |
| 19200                | 6                                     |
| 28800                | 4                                     |
| 38400                | 3                                     |
| 57600                | 2                                     |
| 115200               | 1                                     |

# **Configure Positively Decode I/O port & Memory**

Prepare your I/O or ROM/RAM PC104 Board add-on to FB2710, You must need adjust and set up the I/O ports and memory address (Please refer to Chapter 5 "I/O Port address Map", to ward off the IO Port address), if the I/O port of your add-on card is 170 HEX ~177 HEX space and ROM/RAM memory space is D000:0 ~D3FF:0 (16K), the following steps are for you to set up the I/O or memory resources manually.

1. Booting the FB2710 CPU board and get into the BIOS CMOS SETTUP > Advanced > IT8888 Settings >, then select ISA Decode IO Space.

| Aptio Setup Utility<br>Advanced                                                              | – Copyright (C) 2012 America | an Megatrends, Inc.                                                                                                    |
|----------------------------------------------------------------------------------------------|------------------------------|----------------------------------------------------------------------------------------------------|
| IT8888 Settings                                                                              |                              | Section for ISA Positively<br>Decode on Subtractive Decode                                                                                                    |
| IT8888 ISA Decode<br>Memory Hole 15M8-16M8<br>ISA Decode IO Space<br>ISA Decode Memory Space | [Positively Decode]          |                                                                                                    |
|                                                                                              |                              | <pre> ++: Select Screen 14: Select Item Enter: Select +/-: Change Opt. F1: General Help F2: Previous Values F3: Optimized Defaults F4: Save &amp; Exit ESC: Exit</pre> |
| Version 2.15.1236.                                                                           | Copyright (C) 2012 American  | Megatrends, Inc.                                                                                                    |

 Select the "I/O Space 0 "; enable this function and adjust the "I/O Decoding Speed 0" function. And then select the "Medium speed" or "Low Speed" and adjust the "I/O Decoding Base Address [15:0] fill the 100h (100 hex), and "I/O Decoding Size" to128 (Dec) bytes (100h ~17F hex I/O port address range).

| I/O Space O<br>I/O Decoding Speed<br>I/O Decoding Base Address<br>I/O Decoding Size | [Enabled]<br>[Medium Speed]<br>100<br>[128 Byte] | ▲ Positively Decode I/O Space<br>Window O                                                                      |
|-------------------------------------------------------------------------------------|--------------------------------------------------|----------------------------------------------------------------------------------------------------|
| I/O Space 1<br>I/O Decoding Speed<br>I/O Decoding Base Address<br>I/O Decoding Size | [Enabled]<br>[Medium Speed]<br>180<br>[ 64 Byte] |                                                                                                    |
| I/O Space 2<br>I/O Decoding Speed<br>I/O Decoding Base Address<br>I/O Decoding Size | [Enabled]<br>[Medium Speed]<br>1c0<br>[ 32 Byte] | ++: Select Screen                                                                                              |
| I/O Space 3<br>I/O Decoding Speed<br>I/O Decoding Base Address<br>I/O Decoding Size | [Enabled]<br>[Medium Speed]<br>200<br>[128 Byte] | <pre>fl: Select Item<br/>Enter: Select<br/>+/-: Change Opt.<br/>F1: General Help<br/>F2: Previous Values</pre> |
| I/O Space 4<br>I/O Decoding Speed<br>I/O Decoding Base Address<br>I/O Decoding Size | [Enabled]<br>[Medium Speed]<br>300<br>[ 64 Byte] | F3: uptimized Defaults<br>F4: Save & Exit<br>ESC: Exit                                                         |

 Return to Integrated Peripherals >then select IT8888 ISA Decode Memory screen, Select the "Decode Memory Space 0 "; enable this function and adjust the "Decode Memory Speed 0" function. And then select the medium speed and then adjust the "Decode Memory Addr. 0 [23:8] fill the D00 Hex (D000:0 Memory Segment), then set "Decode Memory Size" in the option of 64 KB (D000~DFFF Memory segment).

| Aptio Setup Utili<br>Advanced                                                                    | ty – Copyright (C) 201                                                             | 2 American Megatrends, Inc.                                                                                                    |
|--------------------------------------------------------------------------------------------------|------------------------------------------------------------------------------------|----------------------------------------------------------------------------------------------------|
| Memory Space O<br>Memory Decoding Speed<br>Memory Decoding Base Address.<br>Memory Decoding Size | [Enabled]<br>[Medium Speed]<br>d00<br>[ 64 KB]                                     | Select Memory Space O Decoding<br>Speed                                                                                                    |
| Memory Space 1                                                                                   | [Disabled]                                                                         |                                                                                                    |
| Memory Space 2                                                                                   | [Disabled]                                                                         |                                                                                                    |
| Memory Space 3                                                                                   | Memory Decoding S<br>Subtractive Speed<br>Slow Speed<br>Medium Speed<br>Fast Speed | <pre> +: Select Screen +: Select Item nter: Select +/-: Change Opt. F1: General Help F2: Previous Values F3: Optimized Defaults F4: Save &amp; Exit ESC: Exit</pre> |
| Version 2.15.123                                                                                 | 6. Copyright (C) 2012                                                              | American Megatrends, Inc.                                                                                                    |

- 4. Save above BIOS CMOS SETUP (F10), and restart the system.
- 5. Add you add-on card to the FB2710 CPU Board

Note: 1. If the wrong selection of I/O ports or memory space conflicts on the FB2710 system board, you can clean CMOS setup by the JP1.
2. The step1 and Step 2 is for I/O add-on board, and step 3 is for ROM/RAM add-on board.

# Appendix

# Dimension

a. FB2710

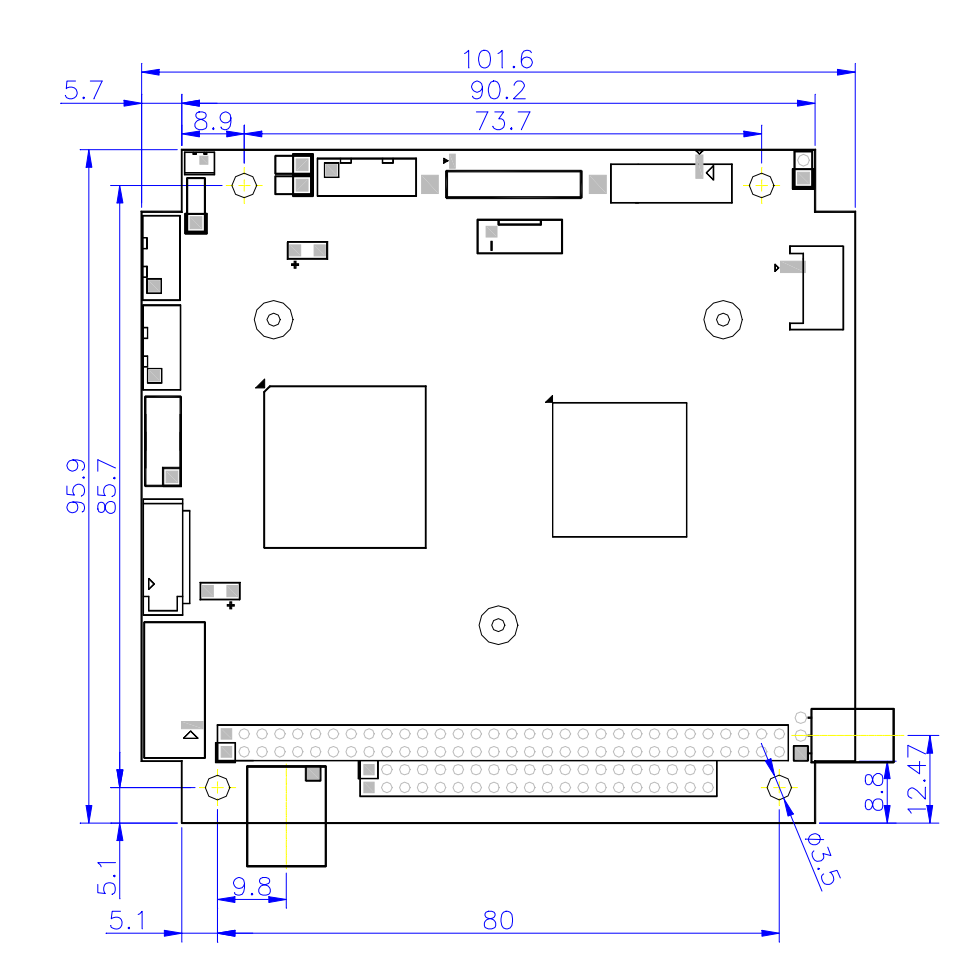

b. FB4706

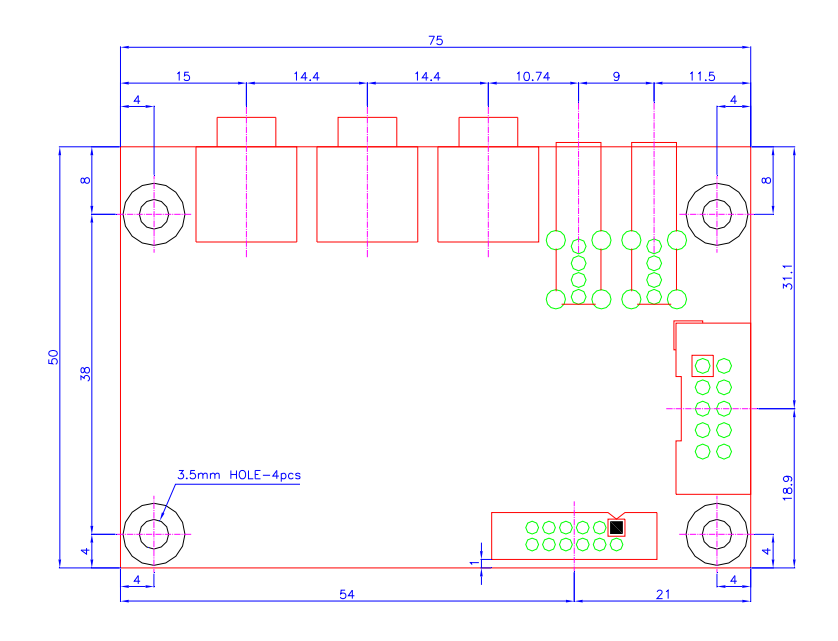